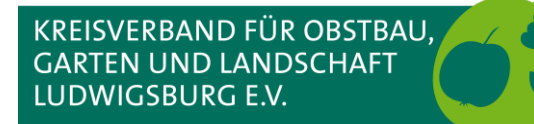

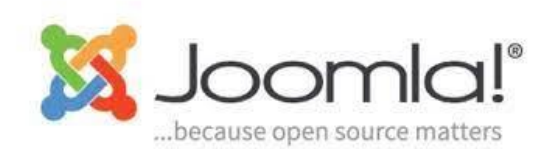

# Workshop Webseiten mit Joomla

Inhalte pflegen (3)

KREISVERBAND FÜR OBSTBAU, GARTEN UND LANDSCHAFT LUDWIGSBURG E.V.

### **Content Management System**

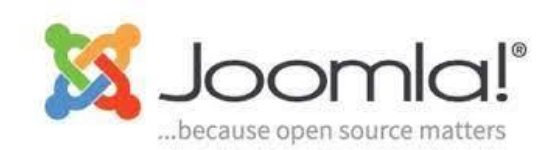

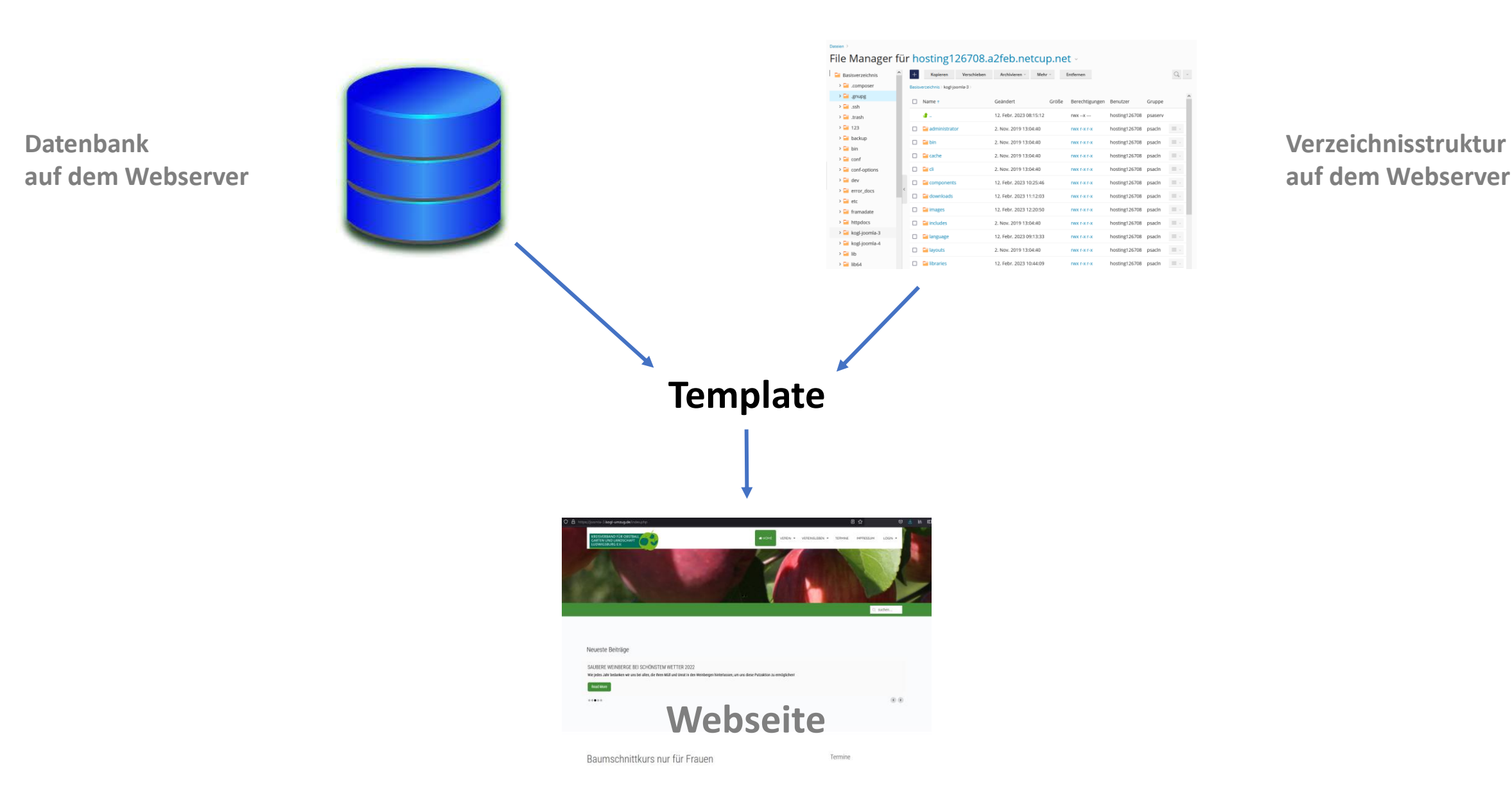

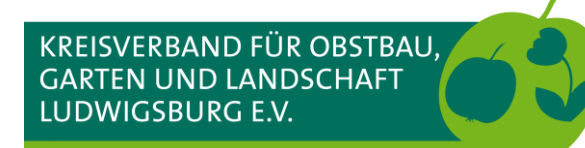

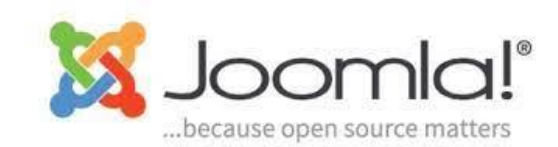

### FTP-Programm FileZilla

| E                                                                            |                     | File         | Zilla            |                                     | ~                  | ^ X    |
|------------------------------------------------------------------------------|---------------------|--------------|------------------|-------------------------------------|--------------------|--------|
| Datei Bearbeiten Ansicht Übertragung Server Lesezeichen Hilfe                |                     |              |                  |                                     |                    |        |
|                                                                              |                     |              |                  |                                     |                    |        |
| Server: Passwort: Passwort:                                                  | Port: Verbind       | en 💌         |                  |                                     |                    |        |
|                                                                              |                     | 2            |                  |                                     |                    |        |
| Lokal: /home/ekki/Dokumente/Gartenverein_KOGL-Geschaeftsfuehrer/             |                     | ~            | Server:          |                                     |                    | ~      |
| Fotos_Klassentreffen_10-2010                                                 |                     |              |                  |                                     |                    |        |
| GEZ                                                                          |                     | - 1          |                  |                                     |                    |        |
| Garten                                                                       |                     | - 1          |                  | 5                                   |                    |        |
| > Gartenverein                                                               |                     | - 1          |                  |                                     |                    |        |
| Gartenverein 7 OGVs                                                          |                     | - 1          |                  |                                     |                    |        |
| Gartenverein_KOGL-Geschaettstuenrer                                          |                     | 1            |                  |                                     |                    |        |
| Dateiname 🔨                                                                  | Dateigröße Dateityp | Zuletzt geä  | Dateiname 🔨      | Dateigröße Dateityp                 | Zuletzt geändert   | Berecl |
| <b>•</b>                                                                     |                     |              |                  |                                     |                    |        |
| 0_Backup                                                                     | Verzeichnis         | 17.01.2018 C |                  | Derzeit mit keinem Server verbunden |                    |        |
|                                                                              | Verzeichnis         | 27.05.2022 ( |                  |                                     |                    |        |
| 0_KOGL_ab_2015                                                               | Verzeichnis         | 17.01.2018 C |                  |                                     |                    |        |
| 1_KOGL_ab_2011_2014-06-07                                                    | Verzeichnis         | 17.01.2018 0 |                  |                                     |                    |        |
| 1_KOGL_ab_2011_2014-12-08                                                    | Verzeichnis         | 17.01.2018 ( |                  | 6                                   |                    |        |
| Z_KOGL_DIS_2010_Stuber                                                       | Verzeichnis         | 20.04.2022.1 |                  |                                     |                    |        |
| Admidio Vereine                                                              | Verzeichnis         | 06.11.2022 ( |                  |                                     |                    |        |
| Adressen                                                                     | Verzeichnis         | 30.04.2022 1 |                  |                                     |                    |        |
| Anschreiben                                                                  | Verzeichnis         | 16.01.2022 C |                  |                                     |                    |        |
| Ansprachen                                                                   | Verzeichnis         | 27.02.2018 5 |                  |                                     |                    |        |
| 17 Dateien und 71 Verzeichnisse. Gesamtgröße: 115.120.005 Bytes              |                     |              | Nicht verbunden. |                                     |                    |        |
| Server/Lokale Datei Richtung Datei auf Server                                |                     |              |                  | Größe Priorität Status              |                    |        |
|                                                                              |                     |              |                  |                                     |                    |        |
|                                                                              |                     |              |                  |                                     |                    |        |
|                                                                              |                     |              |                  |                                     |                    | _      |
| Zu übertragende Dateien Fehlgeschlagene Übertragungen Erfolgreiche Übertragu | ingen               |              |                  |                                     |                    |        |
|                                                                              |                     |              |                  | @ w                                 | arteschlange: leer |        |

FileZilla ist für Linux, Mac und Windows kostenlos verfügbar und sollte aktualisiert werden, wenn die entsprechende Meldung erscheint.

Mit FileZilla werden Dateien (Fotos, PDF-Dokumente) auf den Webserver übertragen.

- 1. Servermanager zum Herstellen der Verbindung zum Webserver
- 2. Informationen zur Verbindung mit dem Webserver
- 3. Ordnerstruktur auf dem lokalen PC/Laptop
- Inhalt markierten des Ordners in 3) auf dem lokalen PC/Laptop
- 5. Ordnerstruktur auf dem Webserver
- Inhalt markierten des Ordners in 3) auf dem Webserver

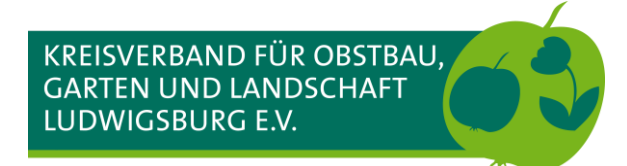

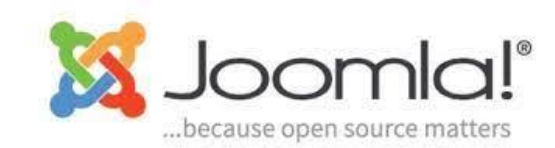

### **FTP-Programm FileZilla - Ersteinrichtung**

| Ē                                                             | FileZilla                                                           |
|---------------------------------------------------------------|---------------------------------------------------------------------|
| Datei Bearbeiten Ansicht Übertragung Server Lesezeichen Hilfe |                                                                     |
|                                                               |                                                                     |
| Server: Benutzername: Passwort: Port: Verbinder               |                                                                     |
| 1                                                             |                                                                     |
|                                                               |                                                                     |
|                                                               |                                                                     |
| E Serverm                                                     | anager v ^ X                                                        |
| Eintrag auswählen:                                            | Allgemein Erweitert Übertragungs-Einstellungen Zeichensatz          |
| V Eigene Server                                               | Protokoll: FTP - File Transfer Protocol                             |
|                                                               | Server:                                                             |
|                                                               | FUR.                                                                |
| KOGL Meters 1                                                 | Verschlüsselung: Wenn verfügbar, explizites F TP über TLS verwenden |
|                                                               | Verbindungsart: Normal                                              |
|                                                               | Benutzer:                                                           |
|                                                               | Passwort:                                                           |
|                                                               |                                                                     |
| 2                                                             |                                                                     |
|                                                               | Hintergrundfarbe: Keine 🗸                                           |
|                                                               | Kommentare:                                                         |
| Neuer Server Neues Verzeichnis                                |                                                                     |
| Neues Lesezeichen Umbenennen                                  |                                                                     |
| Löschen Kopieren                                              |                                                                     |
|                                                               |                                                                     |
|                                                               | Verbinden 🗸 OK 🚫 Abbrechen                                          |

- 1. Servermanager öffnen
  - 1) Mausklick direkt auf das Symbol öffnet den Dialog für die Webserver
  - Mausklick auf den Pfeil neben dem Symbol zeigt die gespeicherten Verbindungen an
- 2. Neuen FTP-Server (Webserver) hinzufügen

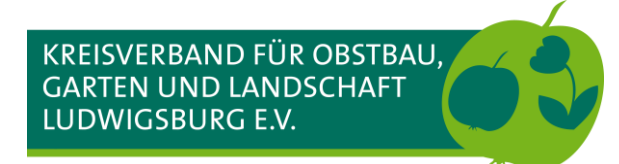

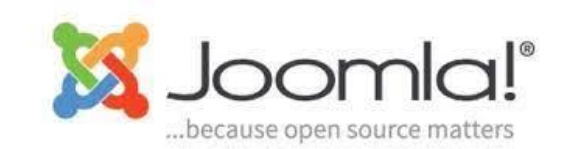

### **FTP-Programm FileZilla - Ersteinrichtung**

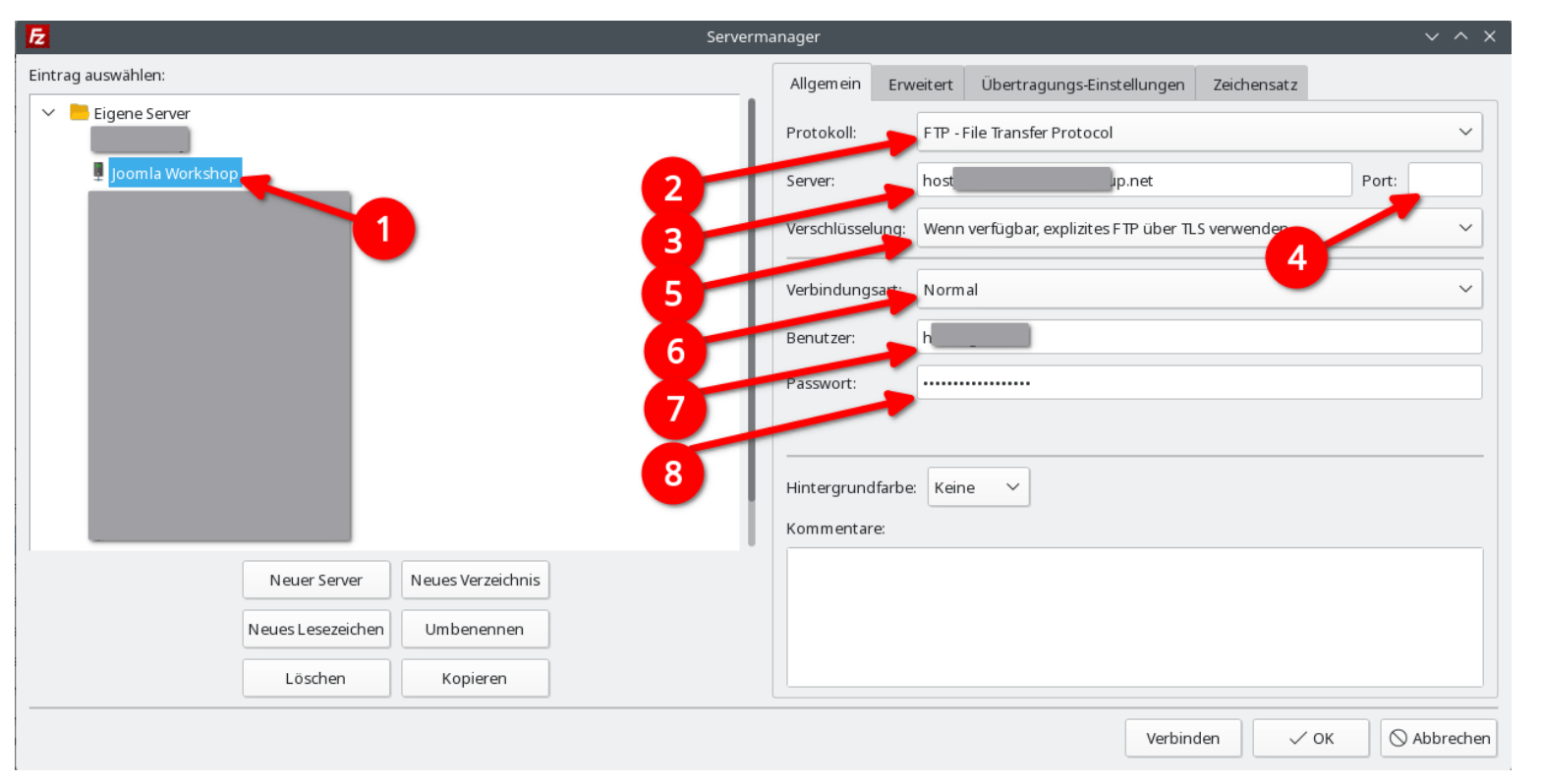

Nach dem Klick auf Neuer Server erscheint im linken Fenster ein neuer Eintrag, der sofort benannt werden kann

- 1. Bezeichnung für die Verbindung eingeben
- 2. Nicht ändern
- 3. Server-Adresse eingeben
- 4. Bleibt in unserem Fall leer
- 5. Umstellen auf "Wenn verfügbar, explizites FTP über TLS verwenden
- 6. Benutzername eingeben
- 7. Passwort eingeben

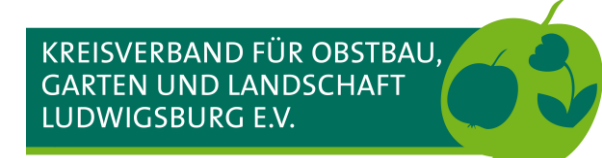

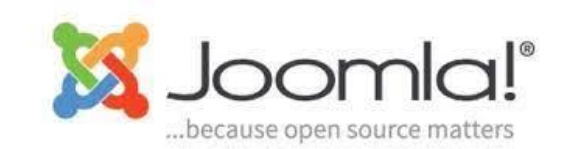

### **FTP-Programm FileZilla - Ersteinrichtung**

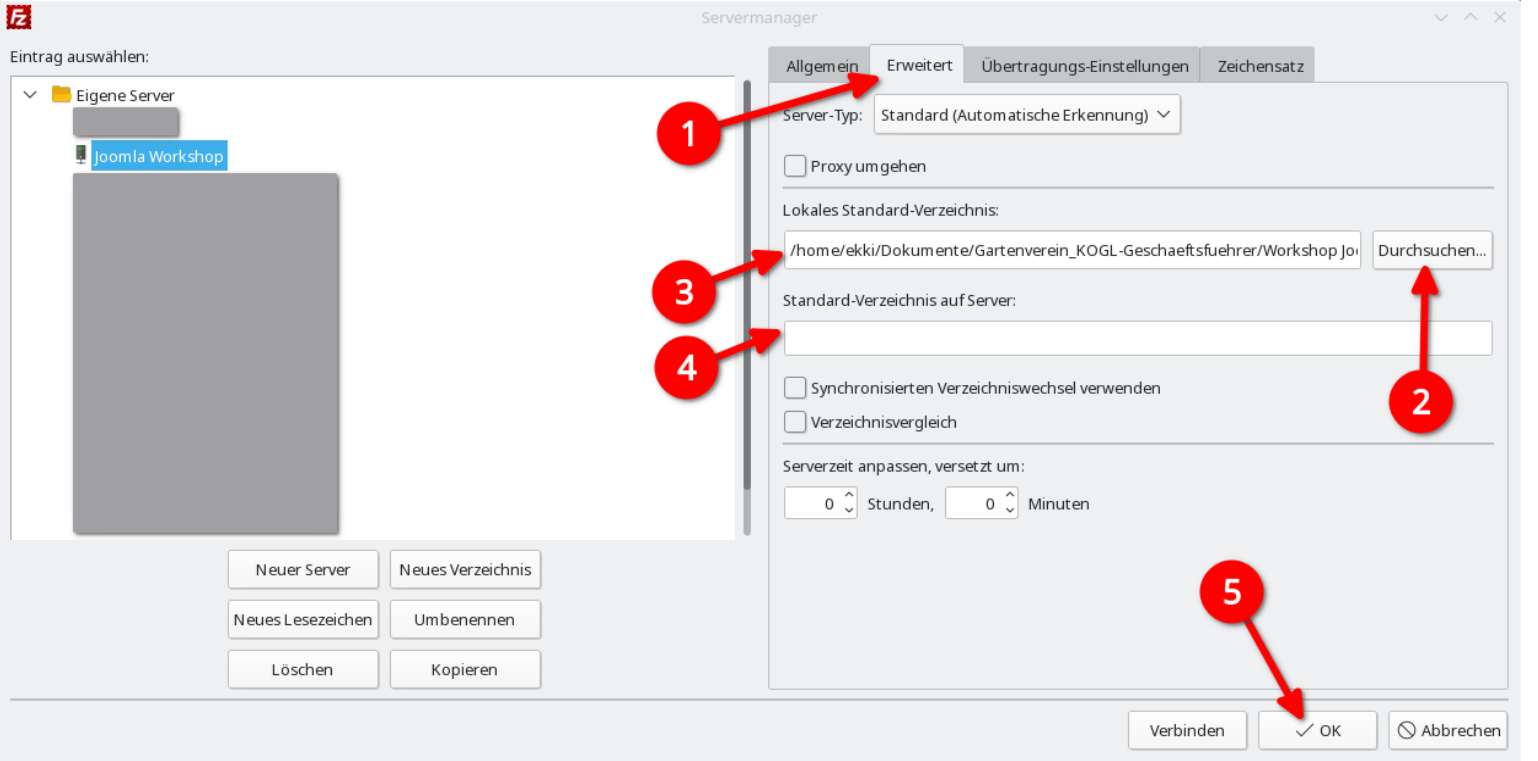

In diesem Dialog können Verzeichnisse (Ordner) gewählt werden, die angezeigt werden sollen, wenn die Verbindung zum Webserver hergestellt wird. Für jede weitere Verbindung können andere Verzeichnisse angegeben werden.

- 1. Umschalten auf Erweitert
- Durchsuchen öffnet den lokalen Dateimanager (z.B. Windows-Explorer). Hier den richtigen Ordner wählen und auf Öffnen klicken
- 3. Zeigt den gewählten lokalen Ordner an
- 4. In unserem Fall leer lassen
- 5. Mit OK die Verbindung speichern. Bei direkt auf Verbinden klicken, können bei einem Fehler die eingegebenen Daten verloren gehen

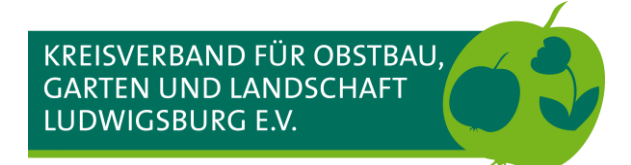

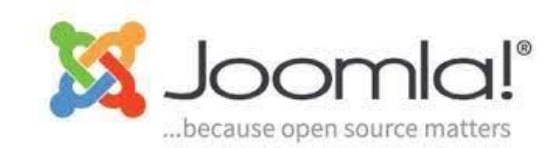

### **FTP-Programm FileZilla - Ersteinrichtung**

| E 🔒                                                                       |                       | File         | Zilla            |                       |                    | ~                 | ^ X    |
|---------------------------------------------------------------------------|-----------------------|--------------|------------------|-----------------------|--------------------|-------------------|--------|
| Datei Bearbeiten Ansicht ob Ing Server Lesezeichen Hilfe                  |                       |              |                  |                       |                    |                   |        |
| # 📲 🗖 🖀 🗶 🐘 🕲 🛼 🦆 🙈                                                       |                       |              |                  |                       |                    |                   |        |
| Serve Joomla Workshop Passwort:                                           | Port: Verbir          | nden 💌       |                  |                       |                    |                   |        |
| 2                                                                         |                       |              |                  |                       |                    |                   |        |
| Loka KOGL-Geschaeftsfuehrer/Workshop Jo                                   | omla/                 | ~            | Server:          |                       |                    |                   | ~      |
| ×                                                                         |                       |              |                  |                       |                    |                   |        |
|                                                                           |                       |              |                  |                       |                    |                   |        |
| Date                                                                      | Dateigröße Dateityp   | Zuletzt geä  | Dateiname 🔨      | Da                    | ateigröße Dateityp | Zuletzt geändert  | Berecl |
| <br>directory                                                             | 214 Datei             | 26.02.2023 1 | D                | erzeit mit keinem Ser | ver verbunden      |                   |        |
| 00_Workshop_Webseiten_mit_Joomla_Inhalt.docx                              | 37.694 docx-Datei     | 26.02.2023 C |                  |                       |                    |                   |        |
| 00_Workshop_Webseiten_mit_Joomla_Inhalt.pdf                               | 129.797 pdf-Datei     | 26.02.2023 1 |                  |                       |                    |                   |        |
| 01_Workshop_Joomla_Einfuehrung.pdf                                        | 2.195.520 pdf-Datei   | 05.03.2023 C |                  |                       |                    |                   |        |
| 01_Workshop_Joomla_Einfuehrung.pptx                                       | 10.248.394 pptx-Datei | 26.02.2023 C |                  |                       |                    |                   |        |
| 01_Workshop_Joomla_Einfuehrung_Teilnehmerliste.pdf                        | 6.835 pdf-Datei       | 26.02.2023 C |                  |                       |                    |                   |        |
| 02_Workshop_Joomla_Inhalte_pflegen_1.pdf                                  | 3.639.162 pdf-Datei   | 26.02.2023 C |                  |                       |                    |                   |        |
| 02_Workshop_Joomla_Inhalte_pflegen_1.pptx                                 | 4.143.185 pptx-Datei  | 26.02.2023 C |                  |                       |                    |                   |        |
| 02_Workshop_Joomla_Inhalte_pflegen_1_20230220.xlsx                        | 14.222 xlsx-Datei     | 26.02.2023 C |                  |                       |                    |                   |        |
| 03_Workshop_Joomla_Termine.pdf                                            | 4.320.744 pdf-Datei   | 26.02.2023 1 |                  |                       |                    |                   |        |
| 03_Workshop_Joomla_Termine.pptx                                           | 5.526.597 pptx-Date   | 26.02.2023 1 |                  |                       |                    |                   |        |
| 12 Dateien. Gesamtgröße: 30.280.648 Bytes                                 |                       |              | Nicht verbunden. |                       |                    |                   |        |
| Server/Lokale Datei Richtung Datei auf Server                             |                       |              |                  | Größe Priorität       | Status             |                   |        |
|                                                                           |                       |              |                  |                       |                    |                   |        |
| 7. Whatsseede Dataina Fehlgeschlagene Übertragungen Frfolgreiche Übertrag | unden                 |              |                  |                       |                    |                   |        |
|                                                                           | Jangen                |              |                  |                       | Ø Wa               | rteschlange: leer | • •    |

- 1. Auf den Pfeil klicken zeigt die gespeicherten Verbindungen an
- 2. Die gewünschte Verbindung wählen und anklicken

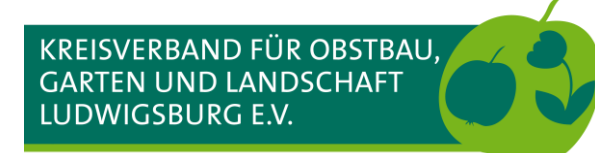

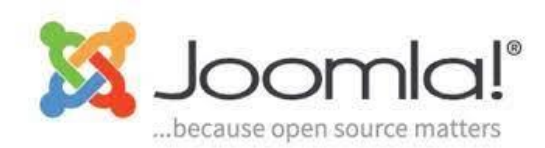

### FTP-Programm FileZilla – Herstellen der Verbindung - mögliche Meldungen

| Unbekanntes Zertifikat 🗸 🗸 🗡                                                                                                    | 1        |
|----------------------------------------------------------------------------------------------------|----------|
| Das Zertifikat des Servers ist unbekannt. Bitte überprüfen Sie es sorgfältig, um sicherzustellen, dass Sie dem Server vertrauen können.                                                                                                    | <b>–</b> |
| Vergleichen Sie den angezeigten Fingerabdruck mit dem Zertifikat-Fingerabdruck, den Sie von Ihrem<br>Serveradministrator oder Server-Hosting-Anbieter erhalten haben.                                                                           |          |
| Zertifikat in Kette: 0 (Serverzertifikat)                                                                                                    | 2        |
| Zertifikat                                                                                                    | ~        |
| Übersicht                                                                                                    | 3        |
| SHA256-Fingerprint:         b0:7e:5d:15:fb:a3:78:07:6           f6:79:d8:67:C5:75:e2:47:35           SHA1-Fingerprint:         aa:4c:b0:05:e3:8c:67:54:8           Gültigkeitszeitraum:         Von 05:03:2023 15:40:38 bis 03:06:2023 16:40:37 |          |
| Betreff                                                                                                    | 4        |
| Allgemeiner Name: tcup.net<br>Alternativer Name: tcup.net                                                                                                    |          |
| Aussteller                                                                                                    |          |
| Allgemeiner Name: R3<br>Organisation: Let's Encrypt<br>Staat: US                                                                                                    |          |
| Details                                                                                                    |          |
| Serie: 03:8c:2c:82:32:bd:1d                                                                                                    |          |
| Algorithmus des öffentlichen Schlüssels: RSA mit 4096 Bits                                                                                                    |          |
| Signaturalgorithmus: RSA-SHA256                                                                                                    |          |
| Sitzungsdetails                                                                                                    |          |
| Server: hosting126708.a2feb.netcup.net:21 - Hostname passt nicht zum Zertifikat                                                                                                    |          |
| Schlüssel ustausch: ECDHE-X25519- Mac: AEAD                                                                                                    |          |
| Demonverzertifikat vertrauen und Verbindung herstellen?     Diesem Zertifikat zukünftig immer vertrauen.     Diesem Zertifikat für die annenehenen alternativen Hostnamen vertrauen.                                                            |          |
|                                                                                                    |          |
| S Abbrechen ✓ OK                                                                                                    |          |

- . Übersicht über die verwendeten Schlüssel
- 2. Ignorieren
- Haken setzen bzw. Markieren
- 4. Mit OK bestätigen

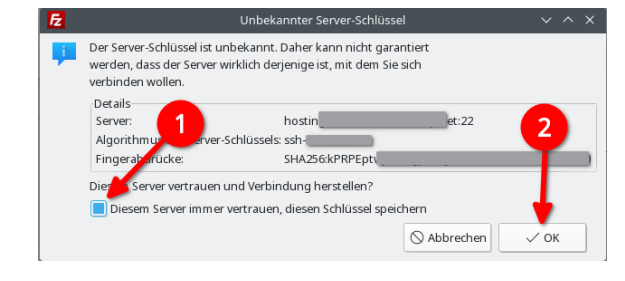

 Haken setzen bzw. markieren
 Mit OK bestätigen

Mindestens eine dieser Meldungen wird erscheinen. Hier werden die verwendeten Schlüssel und Informationen zur Verbindung angezeigt. Webserver werden teilweise mit selbst signierten Zertifikaten ausgestattet, was von FileZilla als Fehler markiert wird. Selbst signierte Zertifikate können von den Zertifizierungsstellen nicht geprüft werden.

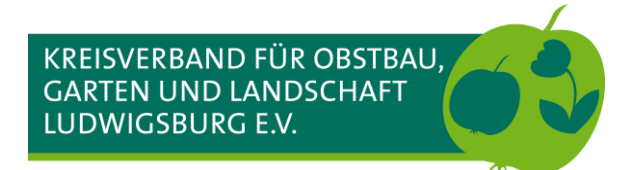

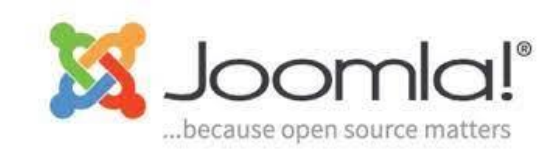

### FTP-Programm FileZilla – Verbunden mit dem Webserver

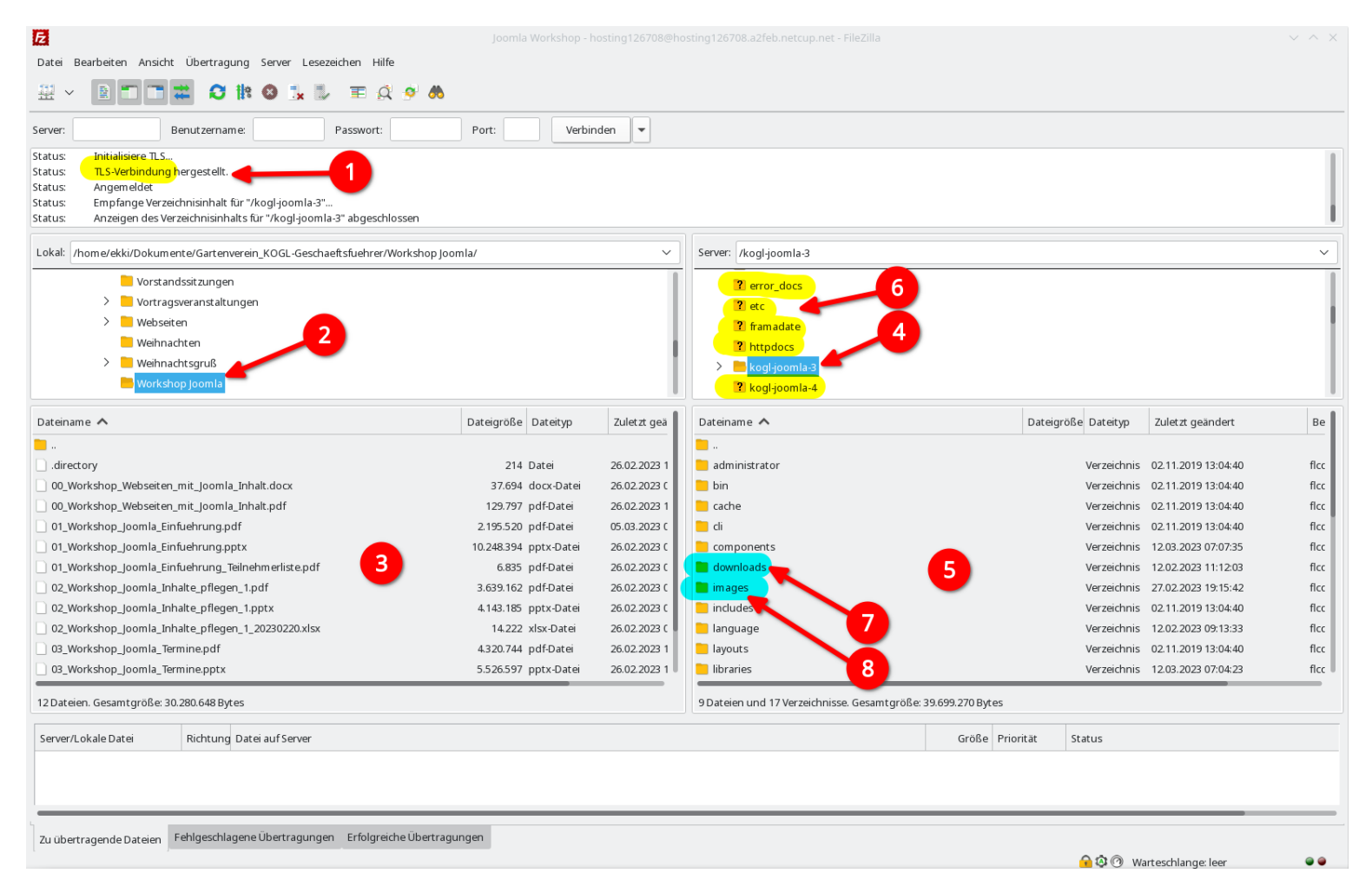

- Verbindung wurde über TLS (sicher) hergestellt und weitere Informationen zur Verbindung
- 2. Der vorher gewählte lokale Ordner wird angezeigt
- 3. Der Inhalt vom lokalen Ordner
- 4. Das Verzeichnis (Ordner) auf dem Webserver
- 5. Der Inhalt vom Verzeichnis auf dem Webserver
- 6. Das gelb Markierte wird bei Euch nicht angezeigt
- Verzeichnis /downloads für PDF-Dokumente, die Ihr zum Download anbieten wollt, z.B. Flyer
- 8. Verzeichnis /images für Fotos, die in den Beiträgen angezeigt werden sollen

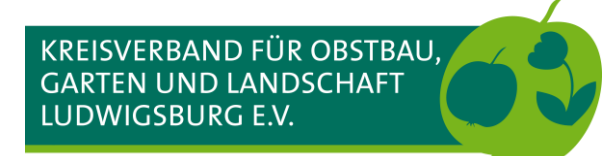

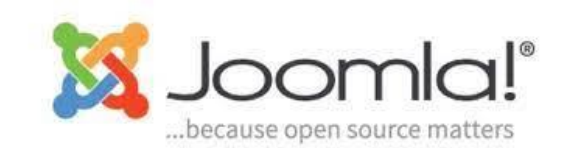

#### Fotos für die Galerie im Beitrag vorbereiten

| <b>=</b>                     | /home/ekki/Dokumente/Gartenverein_KOGL-Geschaeftsfuehrer                                 | /Workshop Joomla/images — Dolp | hin                |                | ?                            | · ~ ~ × ] |
|------------------------------|------------------------------------------------------------------------------------------|--------------------------------|--------------------|----------------|------------------------------|-----------|
| Datei Bearbeiten Ansicht (   | Sehe zu Extras Einstellungen Hilfe                                                       |                                |                    |                |                              |           |
| <,>, < 🖿 🖷 🖷                 | 특입, Sortieren nach ∨ 🖾 Vorschau anzeigen 💽 Teilen                                        |                                |                    |                |                              | Q         |
| Orte                         | / > home > ekki > Dokumente > Gartenverein_KOGL-Geschaeftsfuehrer > Workshop Joomla > im | nages                          |                    |                |                              |           |
| Persönlicher Ordner          | Name                                                                                     | Größe                          | Geändert           | Тур            |                              |           |
| C Root                       | > P 2017 Baumschnittkurs                                                                 | 13 Elemente                    | 20.01.18 um 20:    | Ordner         |                              |           |
| 🗓 Papierkorb                 | >- 🖻 2018 Baden-Baden                                                                    | 152 Elemente                   | 18.09.18 um 05:    | Ordner         |                              |           |
| - Hygienekonzept             | >- 🛅 2018 Baumschnittkurs                                                                | 21 Elemente                    | 25.02.18 um 18:    | Ordner         |                              |           |
| Arbeitsfläche                | >- 🛅 2018 Putzaktion                                                                     | 22 Elemente                    | 25.03.18 um 10:    | Ordner         |                              |           |
|                              | >- 🛅 2018_Herbstfest_Kindergarten                                                        | 26 Elemente                    | 07.10.18 um 21:    | Ordner         |                              |           |
|                              | >- 🛅 2019 Freudenstadt Hirsau                                                            | 60 Elemente                    | 14.07.19 um 08:    | Ordner         |                              |           |
|                              | >- 🖹 2019 Gemeinsamer Ausflug OGVs Öhringen Waldenburg                                   | 110 Elemente                   | 20.06.19 um 15:    | Ordner         |                              |           |
| J J Musik                    | >- 🖹 2019_Baumschnittkurs                                                                | 33 Elemente                    | 05.04.19 um 08:    | Ordner         |                              |           |
| Bilder                       | > 🖻 2019_Baumschnittkurs_Frauen                                                          | 8 Elemente                     | 06.02.19 um 19:    | Ordner         |                              |           |
| Η Videos                     | > 🗄 2019_Baumschnittkurs_Frauen_Nachlese                                                 | 23 Elemente                    | 26.12.19 um 11:    | Ordner         |                              |           |
| Fremdgerät                   | > 2022_Baumschnittkurs_allgemein                                                         | 22 Elemente                    | 20.02.22 um 10:    | Ordner         |                              |           |
| Netzwerk                     | 20190316_Putzaktion                                                                      | 5 Elemente                     | 18.03.19 um 06:    | Ordner         | images                       |           |
| 7. Joseph von von det        |                                                                                          | 26 Elemente                    | 27.02.22 um 07:    | Ordner         |                              |           |
|                              | > Pi 20220305 Baumschnittkurs nur fuer Frauen                                            | 12 Elemente                    | 20.03.22 um 08:    | Ordner         | Typ: Ordner                  |           |
| o Zuletzt geoffnete Dateien  |                                                                                          |                                | LOIDDILL UNI DOINI | oranci         | Geändert: Gerade eben        |           |
| Zuletzt verwendete Orte      |                                                                                          |                                |                    |                | Letzter Zugriff: Gerade eben |           |
| 🛄 Heute geändert             |                                                                                          |                                |                    |                | Erstellt: Vor 2 Minuten      |           |
| 📆 Gestern geändert           |                                                                                          |                                |                    |                | Stichwörter: Hinzufügen      |           |
| Suchen nach                  |                                                                                          |                                |                    |                | Bewertung: አዮጵዮጵዮ            |           |
|                              |                                                                                          |                                |                    |                | Kommentar: <u>Hinzufügen</u> |           |
|                              |                                                                                          |                                |                    |                |                              |           |
|                              |                                                                                          |                                |                    |                |                              |           |
| Audio                        |                                                                                          |                                |                    |                |                              |           |
| H Videos                     |                                                                                          |                                |                    |                |                              |           |
| Geräte                       |                                                                                          |                                |                    |                |                              |           |
| 500,0 MiB Internes Laufwer   |                                                                                          |                                |                    |                |                              |           |
| primary                      |                                                                                          |                                |                    |                |                              |           |
| primary                      |                                                                                          |                                |                    |                |                              |           |
| 39,7 GiB Internes Laufwerk ( |                                                                                          |                                |                    |                |                              |           |
|                              |                                                                                          |                                |                    |                |                              |           |
|                              |                                                                                          |                                |                    |                |                              |           |
|                              |                                                                                          |                                |                    |                |                              |           |
|                              |                                                                                          |                                |                    |                |                              |           |
|                              |                                                                                          |                                |                    |                |                              |           |
|                              | A Filter                                                                                 |                                |                    | •              |                              |           |
|                              |                                                                                          |                                |                    | 107.0 Cip (    |                              |           |
|                              | 15 Ordner                                                                                | vergroiserung:                 |                    | 107,6 GIB frei | 1                            |           |

- Im Dateimanager (z.B. Windows-Explorer) eine saubere Ordnerstruktur anlegen in der Art
  - Webseiten OGV
    - Images oder Bilder
- 2. Hier die Ordner mit den Bildern für die Webseiten hinein **kopieren**. Bitte nur mit Kopien arbeiten, XnConvert wird die Fotos überschreiben.

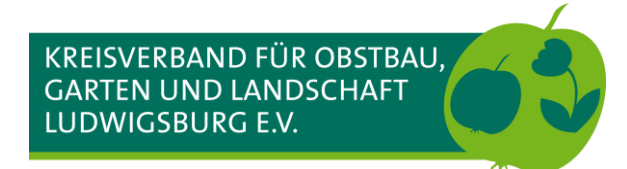

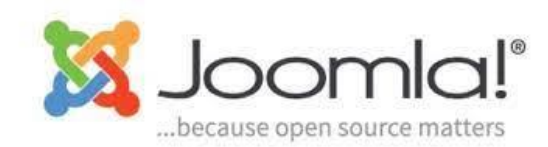

#### Fotos für die Galerie im Beitrag vorbereiten – Ordner umbenennen

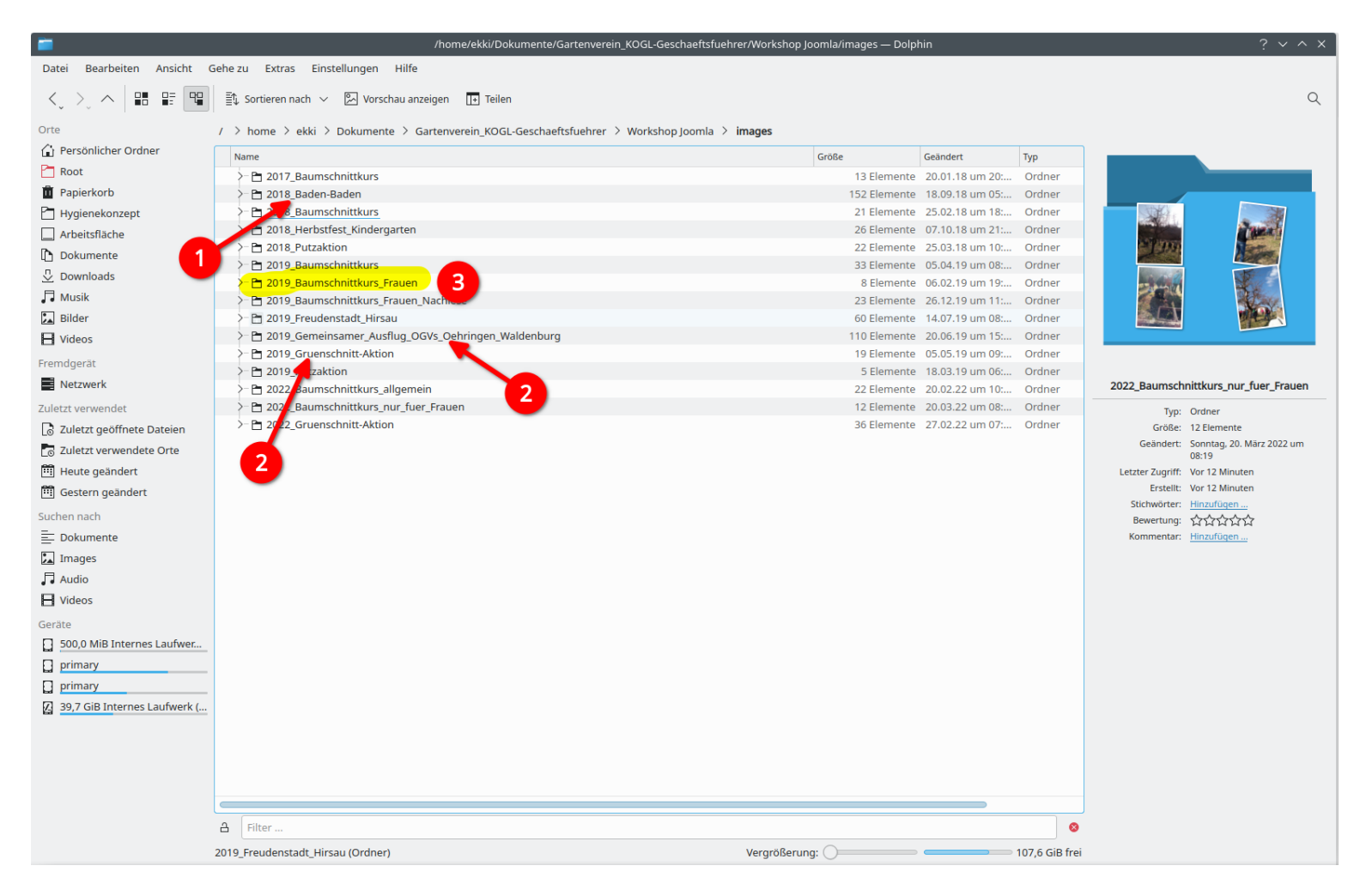

- 1. Keine Leerzeichen
- 2. Keine Umlaute, keine Kommas, keine Sonderzeichen (!?&...)
- 3. Eindeutige Bezeichnungen verwenden

XnConvert wird den Ordnername als Dateiname für die Bilder verwenden. Der Dateiname wird den Besucher:innen der Webseiten angezeigt!!!

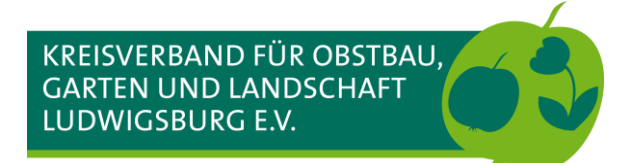

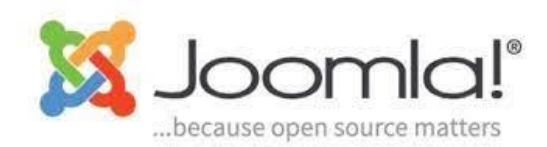

#### Fotos für die Galerie im Beitrag vorbereiten – Die Bilder in den Unterordnern

| <b>=</b>                     | /home/ekki/Dokur                          | mente/Gartenverein_KOGL-Geschaeftsfuehrer/Workshop Joomla/images/2018_Baden-Baden — Dolphin              | ? ~ ^                                                                                                    |
|------------------------------|-------------------------------------------|----------------------------------------------------------------------------------------------------|----------------------------------------------------------------------------------------------------|
| Datei Bearbeiten Ansicht G   | iehe zu Extras Einstellungen Hilfe        |                                                                                                    |                                                                                                    |
| <,>, ^ = =                   | 탈. Sortieren nach 🗸 🖾 Vorschau anzeigen 🛽 | • Teilen                                                                                                 | (                                                                                                    |
| Orte                         | / > home > ekki > Dokumente > Gartenverei | in_KOGL-Geschaeftsfuehrer > Workshop Joomla > images > <b>2018_Baden-Baden</b>                           |                                                                                                    |
| 🔓 Persönlicher Ordner        | Name                                      | Größe Geändert Tyn                                                                                       |                                                                                                    |
| Root                         |                                           | 5.2 MiD 14.07.19 um 00-                                                                                  |                                                                                                    |
| T Papierkorb                 | DSCF4649 IPG                              | 5,2 MiB 14.07.18 Jun 05 Ji Cubin<br>5.2 MiB 14.07.18 Jun 05 Ji Cubin<br>5.2 MiB 14.07.18 Jun 05 Ji Cubin |                                                                                                    |
|                              | DSCF4650.IPG                              | 49 MiB 14.07.18 µm 09: [PEG-Bit                                                                          |                                                                                                    |
|                              | DSCF4651.JPG                              | 5.0 MiB 14.07.18 um 09: 1PEG-Bit                                                                         | of the state of the state of th |
|                              | DSCF4652.JPG                              | 5,0 MiB 14.07.18 um 09: JPEG-Bilc                                                                        |                                                                                                    |
| Dokumente                    | DSCF4653.JPG                              | 5,3 MiB 14.07.18 um 09: JPEG-Bilc                                                                        | ALA PARA                                                                                                    |
| Downloads                    | DSCF4654.JPG                              | 5,0 MiB 14.07.18 um 09: JPEG-Bilc                                                                        |                                                                                                    |
| 🞵 Musik                      | DSCF4655.JPG                              | 5,0 MiB 14.07.18 um 09: JPEG-Bilc                                                                        | S. ANTERNAL STREET, S.                                                                                                    |
| 🖍 Bilder                     | DSCF4656.JPG                              | 5,1 MiB 14.07.18 um 09: JPEG-Bild                                                                        | 一日 一日本 日本 一部 一部 一部                                                                                                    |
| Uideos                       | DSCF4657.JPG                              | 5,0 MiB 14.07.18 um 09: JPEG-Bild                                                                        |                                                                                                    |
|                              | DSCF4658.JPG                              | 5,1 MiB 14.07.18 um 09: JPEG-Bild                                                                        |                                                                                                    |
| Fremdgerät                   | DSCF4659.JPG                              | 5,4 MiB 14.07.18 um 09: JPEG-Bild                                                                        |                                                                                                    |
| Netzwerk                     | DSCF4660.JPG                              | 5,2 MiB 14.07.18 um 09: JPEG-Bild                                                                        | DSCF4662.JPG                                                                                                    |
| Zuletzt verwendet            | DSCF4661.JPG                              | 5,4 MiB 14.07.18 um 09: JPEG-Bilc Tv                                                                     | : IPEG-Bild                                                                                                    |
| Zuletzt geöffnete Dateien    | DSCF4662.JPG                              | 5,4 MiB 14.07.18 um 09: JPEG-Bilc Größ                                                                   | : 5,4 MiB                                                                                                    |
|                              | DSCF4663.JPG                              | 5,2 MiB 14.07.18 um 09: JPEG-Bild Geänder                                                                | t: Samstag, 14. Juli 2018 um                                                                                                    |
|                              | DSCF4664.JPG                              | 5,4 MiB 14.07.18 um 09: JPEG-Bild                                                                        | 09:40                                                                                                    |
| Heute geändert               | DSCF4665.JPG                              | 4,4 MiB 14.07.18 um 09: JPEG-Bild                                                                        | <li>f: Samstag, 18. September 202<br/>um 10:44</li>                                                                                                    |
| 🛗 Gestern geändert           | DSCF4666.JPG                              | 5,5 MiB 14.07.18 um 09: JPEG-Bild Erstell                                                                | t: Vor 18 Minuten                                                                                                    |
| Suchen nach                  | DSCF4667.JPG                              | 4,9 MiB 14.07.18 um 09: JPEG-Bild Stichwörte                                                             | r: Hinzufügen                                                                                                    |
|                              | DSCF4668.JPG                              | 4,9 MiB 14.07.18 um 09: JPEG-Bild Bewertum                                                               | <u>ដាំដាំដាំដាំដាំ</u>                                                                                                    |
| - Dokumente                  | DSCF4669.JPG                              | 5,1 MiB 14.07.18 um 09: JPEG-Bild Kommenta                                                               | r: <u>Hinzufügen</u>                                                                                                    |
| Images                       | DSCF4670.JPG                              | 5,2 MiB 14.07.18 um 09: JPEG-Bilc Abmessunge                                                             | n: 4.608 × 2.592                                                                                                    |
| J Audio                      | DSCF4671.JPG                              | 5,4 MiB 14.07.18 um 09: JPEG-Bild Blendenwer                                                             | t: f/4                                                                                                    |
| 📙 Videos                     | DSCF4672.JPG                              | 5,3 MiB 14.07.18 um 09: JPEG-Bild Belichtungszei                                                         | t: 1/550 s                                                                                                    |
| Geräte                       | DSCF4673.JPG                              | 5,3 MiB 14.07.18 um 09: JPEG-Bild Belichtungsausgleid                                                    | n: O LW                                                                                                    |
| 500.0 MiR Internes Laufwer   | DSCF4674.JPG                              | 5,1 MiB 14.07.18 um 09: JPEG-Bild                                                                        | C: 100                                                                                                    |
|                              | DSCF4675.JPG                              | 5,1 MiB 14.07.18 um 09: JPEG-Bild Bili                                                                   | r: Nein erzwungen                                                                                                    |
| primary                      | DSCF4676.JPG                              | 4,6 MiB 14.07.18 um 10: JPEG-Bild<br>Bildausrichtun                                                      | : Unverändert                                                                                                    |
| primary                      | DSCF4677.JPG                              | 5,2 MiB 14.07.18 um 10: JPEG-Bild Herstelle                                                              | ,<br>r: FUJIFILM                                                                                                    |
| 39,7 GiB Internes Laufwerk ( | DSCF4678.JPG                              | 5,5 MiB 14.07.18 um 10: JPEG-Bild Mode                                                                   | I: FinePix S1                                                                                                    |
|                              | DSCF4679.JPG                              | 5,3 MiB 14.07.18 um 10: JPEG-Bild Bilddatum und -zei                                                     | t: Samstag, 14. Juli 2018 um                                                                                                    |
|                              | DSCF4680.JPG                              | 5,0 MiB 14.07.18 um 10: JPEG-Bild                                                                        | 09:40                                                                                                    |
|                              | DSCF4681.JPG                              | 4,6 MiB 14.07.18 um 10: JPEG-Bild                                                                        | j: 1/4                                                                                                    |
|                              | DSCF4682.JPG                              | 4,8 MiB 14.07.18 um 10: JPEG-Bilc Copyrign                                                               | It Digital Camera FinePix S1                                                                                                    |
|                              |                                           | COMPLETED ALOTAD - DEC DIV                                                                               | : Ver1.01                                                                                                    |
|                              | A Filter                                  | Originaldatum und                                                                                        | - Samstag, 14. Juli 2018 um<br>t: 09:40                                                                                                    |
|                              | DSCF4662.JPG (JPEG-Bild, 5,4 MiB)         | Vergrößerung: Omen 107,6 GiB frei                                                                        |                                                                                                    |

Für XnConvert spielt es keine Rolle, wie die Bilder in den Unterordnern heißen, wie viele es sind oder wie groß die Bilder sind

Hier sind keine Änderungen notwendig. Lediglich die Bilder, die nicht auf den Webseiten veröffentlicht werden sollen, sollten gelöscht werden

Es sollte jedoch geprüft werden, dass keine anderen Dateien (PDF-, Word-Dokumente) im Ordner sind. XnConvert ignoriert diese Dateien. Sie sollten aber später nicht mit auf den Webserver kopiert werden.

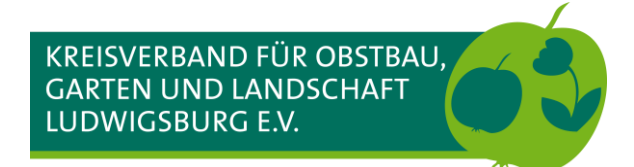

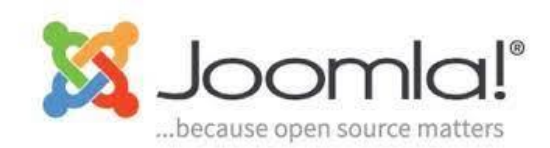

### XnConvert – Stapelverarbeitung für die Bearbeitung von vielen Bildern

| <b>š</b> | XnConvert v ^  |            |                  |                    |                      |                                 |            |       |           |        |            |        |      | $\sim \sim $ |                   |           |
|----------|----------------|------------|------------------|--------------------|----------------------|---------------------------------|------------|-------|-----------|--------|------------|--------|------|--------------|-------------------|-----------|
| Eing     | abe: O Dateie  | n Ver-     | arbeitungen [1/: | 1] Ausgabe         | Status Einste        | lungen Allgemein                |            |       |           |        |            |        |      |              |                   |           |
| 0.0      | vaigen alcu (  | Kleine     | Miniaturbilder   | Miniaturbilder     | 🔿 Große Miniatu      | rbilder 🔿 Details               |            |       |           |        |            |        |      |              |                   |           |
| Mil      | t Ziehen & Lo: | slassen kö | nnen Sie weiter  | e Dateien zu diese | er Liste hinzufügen. |                                 |            |       |           |        |            |        |      |              |                   |           |
|          | Name           |            | Größ             | e Geändert am      | Erstellt am          | EXIF: Aufnahmedal Eigenschaften | Druckgröße | Тур   | Kommentar | Ordner | Verhältnis | Breite | Höhe | DPI          | Erweiterung       | Ers       |
|          |                |            |                  |                    |                      |                                 |            |       |           |        |            |        |      |              |                   |           |
|          |                |            |                  |                    |                      |                                 |            |       |           |        |            |        |      |              |                   |           |
|          |                |            |                  |                    |                      |                                 |            |       |           |        |            |        |      |              |                   |           |
|          |                |            |                  |                    |                      |                                 |            |       |           |        |            |        |      |              |                   |           |
|          |                |            |                  |                    |                      |                                 |            |       |           |        |            |        |      |              |                   |           |
|          |                |            |                  |                    |                      |                                 |            |       |           |        |            |        |      |              |                   |           |
|          |                |            |                  |                    |                      |                                 |            |       |           |        |            |        |      |              |                   |           |
|          |                |            |                  |                    |                      |                                 |            |       |           |        |            |        |      |              |                   |           |
|          |                |            |                  |                    |                      |                                 |            |       |           |        |            |        |      |              |                   |           |
|          |                |            |                  |                    |                      |                                 |            |       |           |        |            |        |      |              |                   |           |
|          |                |            |                  |                    |                      |                                 |            |       |           |        |            |        |      |              |                   |           |
|          |                |            |                  |                    |                      |                                 |            |       |           |        |            |        |      |              |                   |           |
|          |                |            |                  |                    |                      |                                 |            |       |           |        |            |        |      |              |                   |           |
|          |                |            |                  |                    |                      |                                 |            |       |           |        |            |        |      |              |                   |           |
|          |                |            |                  |                    |                      |                                 |            |       |           |        |            |        |      |              |                   |           |
|          |                |            |                  |                    |                      |                                 |            |       |           |        |            |        |      |              |                   |           |
|          |                |            |                  |                    |                      |                                 |            |       |           |        |            |        |      |              |                   |           |
|          |                |            |                  |                    |                      |                                 |            |       |           |        |            |        |      |              |                   |           |
|          |                |            |                  |                    |                      |                                 |            |       |           |        |            |        |      |              |                   |           |
|          |                |            |                  |                    |                      |                                 |            |       |           |        |            |        |      |              |                   |           |
|          |                |            |                  |                    |                      |                                 |            |       |           |        |            |        |      |              |                   |           |
|          |                |            |                  |                    |                      |                                 |            |       |           |        |            |        |      |              |                   |           |
|          |                |            |                  |                    |                      |                                 |            |       |           |        |            |        |      |              |                   |           |
|          | h Dobolas I I  |            | Ordeau kir       | füren              |                      |                                 |            |       |           |        |            |        |      | [            |                   | Hornon    |
|          | P Dateien hir  | nzuhügen   | Ordner hinzu     | urugeh             |                      |                                 |            |       |           |        |            |        |      | -            | Entrernen Alle en | crernen   |
|          |                |            |                  |                    |                      |                                 |            | Schne | ellsuche  |        |            |        |      |              |                   |           |
| Ord      | iner überwach  | nen        |                  |                    |                      |                                 |            |       |           |        |            |        |      |              |                   |           |
| Vorein   | stellungen:    |            |                  | ~                  | <b>H</b> #           | Für NConvert exportieren        |            |       |           | f 💌    |            |        |      |              | Starten           | Schließen |
|          | -              |            |                  |                    |                      |                                 |            |       |           |        |            |        |      |              |                   |           |

XnConvert bietet sehr viele Einstellungs-Möglichkeiten für die Verarbeitung der Bilder, die einiges an Grundwissen voraus setzen.

Auf den Webseiten vom KOGL kann ein Einstellungs-Script herunter geladen werden. In dem Script sind alle Voreinstellungen gespeichert.

1. Script importieren

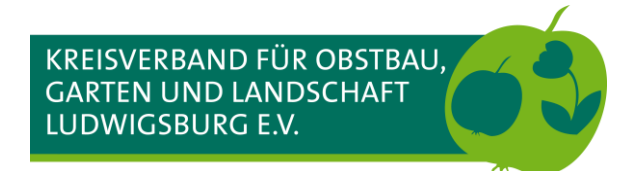

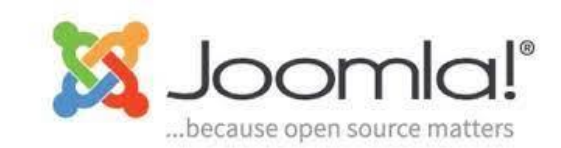

### **XnConvert – Script für die Voreinstellungen importieren**

| <u>•</u>                                                                                                    |                                                                                                    | Skript öffnen   | ~ ^ X |
|----------------------------------------------------------------------------------------------------|----------------------------------------------------------------------------------------------------|-----------------|-------|
| <                                                                                                    |                                                                                                    |                 |       |
|                                                                                                    | 6 2<br>2<br>lung is<br>a<br>en usbidung<br>erein<br>usbidung<br>erein<br>ung 1<br>LOGL<br>jen<br>ung<br>ereine<br>n<br>n<br>ereine<br>ereine<br>n<br>n<br>ereine<br>ereine<br>sersom ung 2015<br>eresomulung 2016<br>eresomulung 2016<br>eresomulung 2019<br>eresomulung 2019<br>eresomulung 2019<br>eresomulung 2019<br>eresomulung 2019 | Skript offnen   | ~ ^ × |
| Mtglederv     Mtglederv     Mtglederv     Mtglederv     Prostokel     Protokel     Protokel | ersaming 2022<br>erwaltung<br>hthe<br>KOGL<br>en<br>en yon KOGL<br>schriftmandat<br>dung Herr _Plonka<br>hager<br>ster uszug                                                                                                    |                 |       |
| Verscher     Vorlagen     Vorlagen      | ng_LOGL<br>le Mitglieder<br>i'r_Vereine<br>manstaltungen<br>en<br>sgruß<br>Dateiname: \_xnconvert_vorein                                                                                                    | nstellungen.ubs | 3     |

- 1. Den Ordner wählen, in dem das herunter geladene Script gespeichert wurde
- 2. Das Script markieren (anklicken)
- 3. Öffnen importiert das Script

Diese Oberfläche sieht je nach dem verwendeten Betriebssystem anders aus (hier Linux mit Wine). Unter Windows erscheint eine dem Windows-Explorer ähnliches Fenster

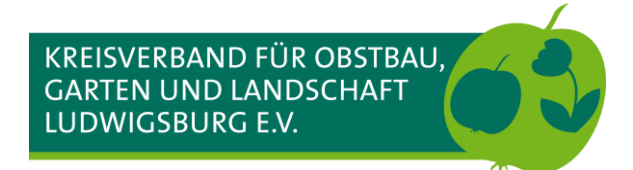

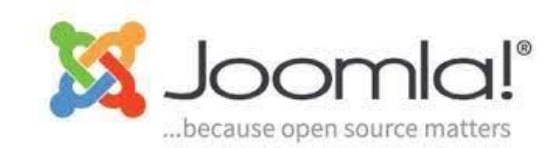

### **XnConvert – Script für die Voreinstellungen importieren**

| XnConvert V ^     |                 |                          |                            |                                 |            |     |            |        |            |        |      | ~ ^ X |                   |           |
|-------------------|-----------------|--------------------------|----------------------------|---------------------------------|------------|-----|------------|--------|------------|--------|------|-------|-------------------|-----------|
| Eingabe: 0 Date   | ien Verar       | beitungen [1/1] Aus      | sgabe Status Einst         | ellungen Allgemein              |            |     |            |        |            |        |      |       |                   |           |
| Anzeigen als:     | 🔿 Kleine M      | niaturbilder 💿 Miniat    | turbilder 🔵 Große Miniat   | urbilder 🔿 Details              |            |     |            |        |            |        |      |       |                   |           |
| Mit Ziehen & L    | oslassen köni   | ien Sie weitere Dateien  | zu dieser Liste hinzufügen |                                 |            |     |            |        |            |        |      |       |                   |           |
| Name              |                 | Größe Geände             | ert am Erstellt am         | EXIF: Aufnahmedal Eigenschaften | Druckgröße | Тур | Kommentar  | Ordner | Verhältnis | Breite | Höhe | DPI   | Erweiterung       | Ers       |
|                   |                 |                          |                            |                                 |            |     |            |        |            |        |      |       |                   |           |
|                   |                 |                          |                            |                                 |            |     |            |        |            |        |      |       |                   |           |
|                   |                 |                          |                            |                                 |            |     |            |        |            |        |      |       |                   |           |
|                   |                 |                          |                            |                                 |            |     |            |        |            |        |      |       |                   |           |
|                   |                 |                          |                            |                                 |            |     |            |        |            |        |      |       |                   |           |
|                   |                 |                          |                            |                                 |            |     |            |        |            |        |      |       |                   |           |
|                   |                 |                          |                            |                                 |            |     |            |        |            |        |      |       |                   |           |
|                   |                 |                          |                            |                                 |            |     |            |        |            |        |      |       |                   |           |
|                   |                 |                          |                            |                                 |            |     |            |        |            |        |      |       |                   |           |
|                   |                 |                          |                            |                                 |            |     |            |        |            |        |      |       |                   |           |
|                   |                 |                          |                            |                                 |            |     |            |        |            |        |      |       |                   |           |
|                   |                 |                          |                            |                                 |            |     |            |        |            |        |      |       |                   |           |
|                   |                 |                          |                            |                                 |            |     |            |        |            |        |      |       |                   |           |
|                   |                 |                          |                            |                                 |            |     |            |        |            |        |      |       |                   |           |
|                   |                 |                          |                            |                                 |            |     |            |        |            |        |      |       |                   |           |
|                   |                 |                          |                            |                                 |            |     |            |        |            |        |      |       |                   |           |
|                   |                 |                          |                            |                                 |            |     |            |        |            |        |      |       |                   |           |
|                   |                 |                          |                            |                                 |            |     |            |        |            |        |      |       |                   |           |
|                   |                 |                          |                            |                                 |            |     |            |        |            |        |      |       |                   |           |
|                   |                 |                          |                            |                                 |            |     |            |        |            |        |      |       |                   |           |
|                   |                 |                          | - 1                        |                                 |            |     |            |        |            |        |      |       |                   |           |
| 💠 Dateien h       | inzufügen       | Ordner hinzufügen        |                            |                                 |            |     |            |        |            |        |      | -     | Entfernen Alle er | tfernen   |
|                   |                 |                          |                            |                                 |            | Sc  | hnellsuche |        |            |        |      |       |                   |           |
| Ordner überwa     | iner überwachen |                          |                            |                                 |            |     |            |        |            |        |      |       |                   |           |
| Voreinstellungen: | 😰 хлсог         | vert_voreinstellungen.xt | bs 🗸 💾 💥                   | Für NConvert exportieren        |            |     |            | f      |            |        |      |       | Starten           | Schließen |
|                   |                 |                          |                            |                                 |            |     |            |        |            |        |      |       |                   |           |

1. Das Script wurde importiert

Weitere Einstellungen in XnConvert sind nicht notwendig

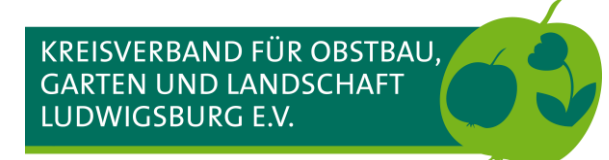

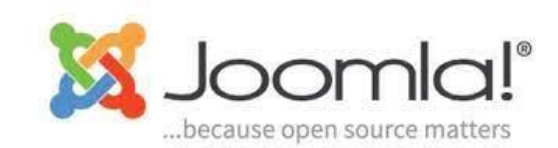

### **XnConvert – Verarbeitung der Bilder für die Webseiten**

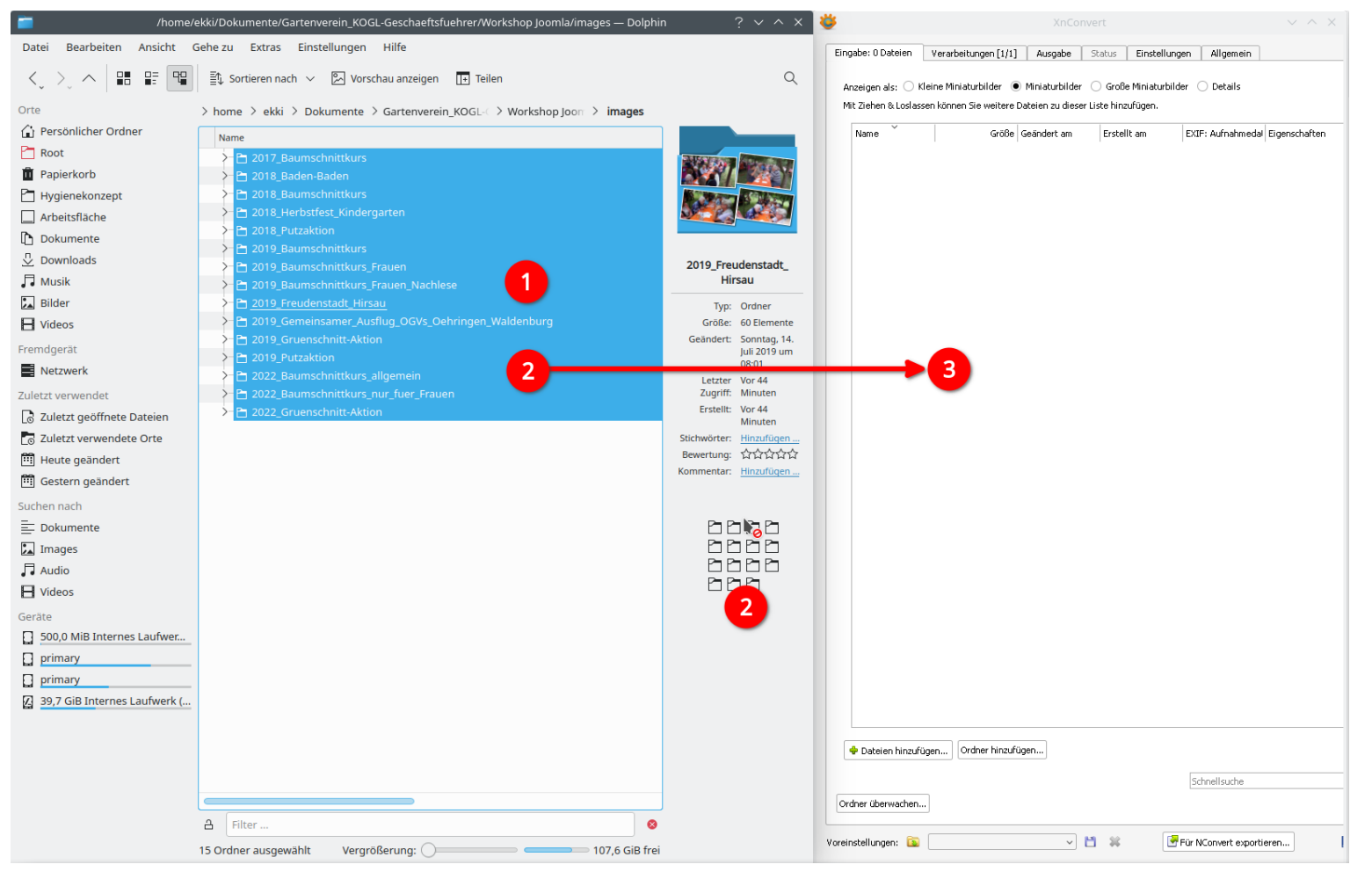

Im Dateimanager in den Ordner mit den Bilder-Ordnern (images) navigieren. Den dateimanager und XnConvert auf dem Bildschirm möglichst nebeneinander anordnen

- 1. Die zu verarbeitenden Ordner markieren
- 2. Mit der linken Maustaste auf irgendeinen markierten Ordner klicken, die Maustaste weiterhin gedrückt halten und die Ordner in das Fenster von XnConvert ziehen

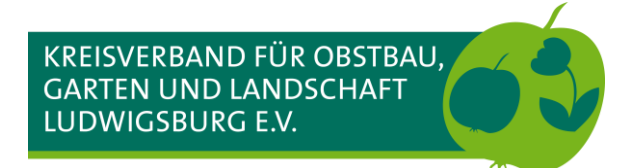

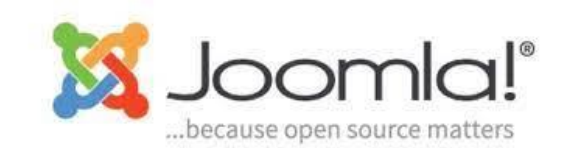

### **XnConvert – Verarbeitung der Bilder für die Webseiten**

| ¥                           |                           |                           |                         |                     | x                 | nConvert          |                   |                   |                   |                                 |                   | ~ ^ X ]   |
|-----------------------------|---------------------------|---------------------------|-------------------------|---------------------|-------------------|-------------------|-------------------|-------------------|-------------------|---------------------------------|-------------------|-----------|
| Eingabe: 561 Dateien Ver    | rarbeitungen [1/1] 🛛 Au   | usgabe Status Eir         | stellungen Allgemei     | n                   |                   |                   |                   |                   |                   |                                 |                   |           |
| Anzeigen als: O Kleine Mi   | iniaturbilder 💿 Miniatu   | urbilder 🔿 Große Miniat   | urbilder 🔿 Details      |                     |                   |                   |                   |                   |                   |                                 |                   |           |
| Mit Ziehen & Loslassen könr | nen Sie weitere Dateien z | u dieser Liste hinzufügen |                         |                     |                   |                   |                   |                   |                   |                                 |                   |           |
| Name                        | Größe Geänder             | t am Erstellt am          | EXIF: Aufnahmed         | al Eigenschaften Di | ruckgröße Typ     | Kommentar         | Ordner            | Verhältnis        | Breite Höhe       | DPI                             | Erweiterung       |           |
| Distances and the second    | (BOOM & CONTRACTOR OF     |                           | 278-20 (N. 2.2 N. 1980) |                     |                   |                   | W/                |                   |                   | Management of the second second |                   |           |
|                             |                           |                           | ASC .                   | - Andrew            | 4                 | V KEL             |                   |                   |                   | 200                             |                   |           |
|                             |                           | A BANY - AS               | 10 Mar                  |                     |                   | AT A PARA         | S State           | AT AN             | V Pres            | SPACE                           | KI                |           |
|                             |                           |                           |                         |                     |                   |                   |                   |                   |                   |                                 |                   |           |
| P1050123.JPG                | P1050122.JPG              | P1050121.JPG              | P1050120.JPG            | P1050119.JPG        | P1050118.JPG      | P1050117.JPG      | P1050116.JPG      | P1040900.JPG      | P1040899.JPG      | P1040898.JPG                    | P1040897.JPG      |           |
|                             | an in                     |                           |                         | - A MARIE           |                   |                   |                   | See. KI           |                   |                                 |                   |           |
|                             |                           |                           |                         |                     |                   |                   |                   | The new           |                   |                                 |                   |           |
|                             |                           |                           |                         |                     |                   |                   |                   |                   |                   |                                 |                   |           |
| P1040896.JPG                | P1040895.JPG              | P1040894.JPG              | P1040893.JPG            | P1040892.JPG        | P1040891.JPG      | P1040890.JPG      | P1040889.JPG      | P1040887.JPG      | P1040886.JPG      | P1040885.JPG                    | P1040884.JPG      |           |
|                             |                           |                           |                         | Dis da              |                   |                   |                   | b                 |                   |                                 |                   |           |
|                             |                           | 1998                      | U.U.                    |                     | Complexity &      | THE PARTY         |                   |                   |                   |                                 | 14                |           |
| al sale of a                |                           |                           |                         | - FULLE             |                   | E weeks the       | and a second      |                   | S MAR             |                                 | Parent I          |           |
| P1040883 1PG                | P1040882 195              | P1040881 1PG              | P1040880 1PG            | P1040879 1PG        | P1040878 1PG      | P1040877 1PG      | P1040876 1PG      | P1040875 1PG      | P1040874 1PG      | P1040872 195                    | P1040871 1PG      |           |
| Provolosiand                | P 1010002.5FG             | FIGHODOLSES               | 11010000.5FG            | 1010079.3FG         | 1010070.514       | FIGHOUTSES        | FIGHOUTOURG       | 10100/3.5/4       | P10100/15FG       | F1010072.5FG                    | 10100/13/3        |           |
|                             |                           |                           | a cha                   |                     | M. And Th         | S AND AN          |                   |                   | 11 Martin         | and and the                     |                   |           |
|                             |                           |                           |                         | A CONTRACTOR OF THE |                   | and the second    | at a              |                   |                   |                                 | No water          |           |
|                             |                           |                           |                         |                     |                   |                   |                   |                   |                   |                                 |                   |           |
| P1040870.JPG                | P1040869.JPG              | P1040868.JPG              | P1040867.JPG            | IMG_20220226_1352   | IMG_20220226_1352 | IMG_20220226_1351 | IMG_20220226_1351 | IMG_20220226_1351 | IMG_20220226_1254 | IMG_20220226_1254               | IMG_20220226_1213 |           |
| R-MARINE SCHWARTEN          |                           |                           | Internation of the      |                     |                   |                   |                   | NEW DOCTOR N      | NEW YORK ON A     | ALC: NEW YORK OF                | NET TET ONE O     |           |
| a. 19                       | No. 16                    | A Sell                    | The Lat                 |                     |                   | 1/8               | ALL T             | A ANO             | 1                 | 1 1 1 1                         | 2.000             |           |
|                             |                           |                           |                         |                     |                   |                   |                   |                   |                   |                                 |                   |           |
| IMG_20220226_1204           | IMG_20220226_1203         | IMG_20220226_1202         | IMG_20220226_1055       | IMG_20220226_1045   | IMG_20220226_1043 | IMG_20220226_1042 | IMG_20220226_1042 | IMG_20220226_1036 | IMG_20220226_1036 | IMG_20220226_1036               | IMG_20220226_1036 |           |
|                             |                           |                           |                         |                     |                   |                   |                   |                   |                   | 1                               |                   |           |
| 🗢 Dateien hinzufügen        | Ordner hinzufügen         |                           |                         |                     |                   |                   |                   |                   |                   |                                 | Entfernen Alle    | entfernen |
|                             |                           |                           |                         |                     |                   | Schnellsuche      |                   |                   |                   |                                 |                   |           |
| Ordner überwachen           |                           |                           |                         |                     |                   |                   |                   |                   |                   |                                 |                   |           |
| oreinstellungen: 🛅          |                           | ~ 💾 ¥                     | Für NConvert expor      | tieren              |                   |                   | <b>.</b>          |                   |                   |                                 | Starten           | Schließen |

Die importierten Bilder werden angezeigt und können noch einmal überprüft werden.

1. Die Verarbeitung starten

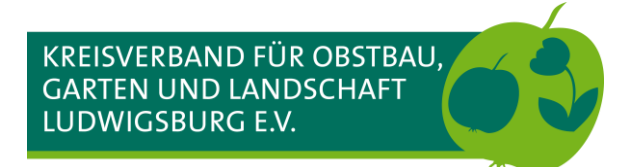

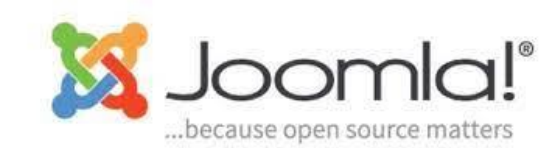

### **XnConvert – Verarbeitung der Bilder für die Webseiten**

| : 561 Dateien Vera    | arbeitungen [1/1] 🛛 Au                                                                                                    | isgabe Status Ein          | stellungen Allgemein                             | 1                   |                                            |                                                                   |                     |                   |                   |                   |                   |        |
|-----------------------|----------------------------------------------------------------------------------------------------|----------------------------|--------------------------------------------------|---------------------|--------------------------------------------|-------------------------------------------------------------------|---------------------|-------------------|-------------------|-------------------|-------------------|--------|
| ien als: 🔿 Kleine Mir | naturbilder 💿 Miniatu                                                                                                    | rbilder 🔵 Große Miniat     | urbilder 🔘 Details                               |                     |                                            |                                                                   |                     |                   |                   |                   |                   |        |
| hen & Loslassen könn  | en Sie weitere Dateien z                                                                                                    | u dieser Liste hinzufügen. |                                                  |                     |                                            |                                                                   |                     |                   |                   |                   |                   |        |
| ne                    | Größe Geänder                                                                                                    | t am Erstellt am           | EXIF: Aufnahmeda                                 | Eigenschaften       | Druckgröße 1                               | yp Komment.                                                       | ar Ordner           | Verhältnis        | Breite Höhe       | DPI               | Erweiterung       | -      |
|                       |                                                                                                    |                            |                                                  | 1                   |                                            |                                                                   |                     |                   |                   |                   |                   |        |
|                       |                                                                                                    |                            |                                                  |                     |                                            |                                                                   |                     |                   |                   |                   |                   |        |
| 1050123.JPG           | P1050122.JPG                                                                                                    | P1050121.JPG               | P1050120.JPG                                     | P1050119.JPG        | P1050118.JP0                               | P1050117.JPG                                                      | P1050116.JPG        | P1040900.JPG      | P1040899.JPG      | P1040898.JPG      | P1040897.JPG      |        |
|                       |                                                                                                    |                            |                                                  |                     |                                            | Partition                                                         |                     |                   |                   |                   |                   |        |
| 21040896.JPG          | P1040895.JPG                                                                                                    | P1040894.JPG               | P1040893.JPG                                     | P1040892.JPG        | U I                                        | Bestaugen                                                         | B9.JPG              | P1040887.JPG      | P1040886.JPG      | P1040885.JPG      | P1040884.JPG      | -      |
|                       |                                                                                                    |                            |                                                  |                     | Die Einstellung <sup>"Ori</sup><br>Sie mit | ginaldatei löschen" ist aktivle<br>dieser Einstellung fortfahren? | rt, möchten         |                   |                   |                   |                   |        |
| P1040883.JPG          | P1040882.JPG                                                                                                    | P1040881.JPG               | P1040880.JPG                                     | P1040879.JPG        | Antwort merker                             | und diese Meldung nicht meh                                       | r anzeigen 76.JPG   | P1040875.JPG      | P1040874.JPG      | P1040872.JPG      | P1040871.JPG      |        |
|                       | ■         ■         ■         ■         ■         ■         ■         ■         ■         ■         ■         ■         ■         ■         ■         ■         ■         ■         ■         ■         ■         ■         ■         ■         ■         ■         ■         ■         ■         ■         ■         ■         ■         ■         ■         ■         ■         ■         ■         ■         ■         ■         ■         ■         ■         ■         ■         ■         ■         ■         ■         ■         ■         ■         ■         ■         ■         ■         ■         ■         ■         ■         ■         ■         ■         ■         ■         ■         ■         ■         ■         ■         ■         ■         ■         ■         ■         ■         ■         ■         ■         ■         ■         ■         ■         ■         ■         ■         ■         ■         ■         ■         ■         ■         ■         ■         ■         ■         ■         ■         ■         ■         ■         ■         ■         ■         ■ | P1040868.PG                | ■           ■           ■           P1040867.JPG | 2<br>IM 2022026 135 | . IMS 20220226 1                           | OK Abbrechen                                                      | E 100 20220226 1351 | ■ EXT             | IMG 2022026 1254  | IMG 2022026 1254  | E 100             |        |
|                       |                                                                                                    |                            |                                                  |                     |                                            | -                                                                 |                     |                   |                   |                   |                   |        |
|                       |                                                                                                    | A Berli                    |                                                  |                     |                                            |                                                                   |                     | * 8               |                   |                   | 1. A.             |        |
|                       | EXIF                                                                                                    |                            |                                                  |                     |                                            |                                                                   |                     |                   | EXIF              |                   | <b>E</b> 633      |        |
| _20220226_1204        | IMG_20220226_1203                                                                                                    | IMG_20220226_1202          | IMG_20220226_1055                                | IMG_20220226_104    | 5 IMG_20220226_1                           | 043 IMG_20220226_1042.                                            | . IMG_20220226_1042 | IMG_20220226_1036 | IMG_20220226_1036 | IMG_20220226_1036 | IMG_20220226_1036 | 6      |
| eien hinzufügen       | Ordner hinzufügen                                                                                                    |                            |                                                  |                     |                                            |                                                                   |                     |                   |                   |                   | Entfernen Alle    | entfer |
|                       |                                                                                                    |                            |                                                  |                     |                                            | Schnellsuche                                                      |                     |                   |                   |                   |                   |        |
| berwachen             |                                                                                                    |                            |                                                  |                     |                                            |                                                                   |                     |                   |                   |                   |                   |        |
| ingen: 🔯              |                                                                                                    | v 💾 🙀                      | Für NConvert export                              | ieren               |                                            |                                                                   |                     | <b>9</b>          |                   |                   | Starten 🔛         | Sch    |

Durch das Script wird eingestellt, dass die Originalbilder gelöscht werden. Deshalb unbedingt nur mit Kopien arbeiten!!!

- 1. Der Hinweis, dass Originale gelöscht werden
- 2. Haken setzen, wenn der Dialog zukünftig nicht mehr angezeigt werden soll
- 3. Verarbeitung starten

Je nach Anzahl der Bilder und der Geschwindigkeit vom PC/Laptop kann die Verarbeitung von wenigen Sekunden bis zu ein paar Minuten dauern.

In der Regel arbeitet XnConvert sehr schnell.

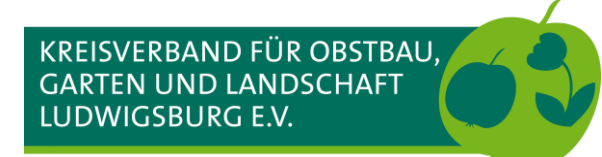

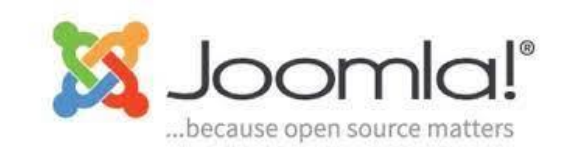

#### **XnConvert – Verarbeitung der Bilder für die Webseiten**

| K | 送 XnConvert - 4% - 3 Minuten verbleiben                                                                                                    | $\sim$ $\sim$ $>$ |
|---|----------------------------------------------------------------------------------------------------|-------------------|
|   | Eingabe: S61 Dateien Verarbeitungen [1/1] Ausgabe Status Einstellungen Allgemein                                                                                                    |                   |
|   | Processing list: 24 of 561 files                                                                                                    |                   |
|   | C:\users\ekki\Meine Dokumente\Gartenverein_KOGL-Geschaeftsfuehrer\Workshop Joomla\jmages\2018_Baden-Baden\P1040899.JPG 3456:2592:24 : Geöffnet<br>C:\users\ekki\Meine Dokumente\Gartenverein_KOGL-Geschaeftsfuehrer\Workshop Joomla\jmages\2018_Baden-Baden\2018_Baden-Baden\2018_Baden\2018_Baden\2018_Baden\2018_Baden\2018_Baden\2018_Baden\2018_Baden\2018_Baden\2018_Baden\2018_Baden\2018_Baden\2018_Baden\2018_Baden\2018_Baden\2018_Baden\2018_Baden\2018 | ^                 |
|   | C:\users\eMi\Meine Dokumente\Gartenverein_LOGL-Geschaeftsfuehrer\Workshop_Joomla\jmages\2018_Baden-Baden\P1040998.JPG 3456x2592\24 : Geöffnet<br>C:\users\eMi\Meine Dokumente\Gartenverein_ICOL-Geschaeftsfuehrer\Workshop_Joomla\jmages\2018_Baden-Baden\2018_Baden-Baden\2018                                                                                                    |                   |
|   | C:\users akkil/Meine Dokumente\(cartenverein_IXOG-Geschaeftsfuehrer Workshop_Joomlai mages 2018_Baden-Baden)P1040997.PFC345542592241 : GetXfret<br>C:\users akkil/Meine Dokumente\(Sartenverein_IXOG-Geschaeftsfuehrer Workshop_Joomlai mages 2018_Baden-Baden)2018_Baden-Baden)                                                                                                    |                   |
|   | C:\users ekki Meine Dokumente\Gartenverein_KOGL-Geschaeftsfuehrer\Workshop_Doom a jmages 2018_Baden-Baden P1040996_JPG 3456:2592:24 : Geöffnet<br>C:\users ekki Meine Dokumente\Gartenverein_KOGL-Geschaeftsfuehrer\Workshop_Doom a jmages 2018_Baden-Baden 2018_Baden-Baden 20                                                                                                    |                   |
|   | C:\users ekki Meine Dokumente\Gartenverein_KOGL-Geschaeftsfuehrer\Workshop_Joom a jmages 2018_Baden-Baden P1040995.JPG 3456:2592:24 : Geöffnet<br>C:\users ekki Meine Dokumente\Gartenverein_KOGL-Geschaeftsfuehrer\Workshop_Joom a jmages 2018_Baden-Baden_D14.jpg : gespeichert<br>4.24 MB > 217.29 KB (94%)                                                                                                    |                   |
|   | C:\users ekki Meine Dokumente\Gartenverein_LCOGL-Geschaeftsfuehrer\Workshop_Joomla\jmages 2018_Baden-Baden P1040994.JPG 3456:2592:24 : Geöffnet<br>C:\users ekki Meine Dokumente\Gartenverein_LCOGL-Geschaeftsfuehrer\Workshop_Joomla\jmages 2018_Baden-Baden 2018_Baden-Baden_2018_jpg : gespeichert<br>4.40 MB -> 222 222 28 KBI (95%)                                                                                                    |                   |
|   | C:\users\ekki\Meine Dokumente\Gartenverein_LCG2-Geschaeftsfuehrer\Workshop_Joomla\jmages\2018_Baden-Baden\P1040993.JPG 3456:2592:24 : Geöffnet<br>C:\users\ekki\Meine Dokumente\Gartenverein_LCG2-Geschaeftsfuehrer\Workshop_Joomla\jmages\2018_Baden-Baden\2018_Baden-Baden\2018                                                                                                    |                   |
|   | C:\users ekki Meine Dokumente\Gartenverein_KOGL-Geschaeftsfuehrer\Workshop_Joomla  mages 2018_Baden-Baden P1040992.JPG 3456:2592:24 : Geöffnet<br>C:\users ekki Meine Dokumente\Gartenverein_KOGL-Geschaeftsfuehrer\Workshop_Joomla  mages 2018_Baden-Baden 2018_Baden-Baden 2018                                                                                                    |                   |
|   | C:\users ekki Meine Dokumenta\Gartenverein_KOGL-Geschaeftsfuehrer\Workshop Joomla\jmages 2018_Baden-Baden P1040991.JPG 3456/2592/24 : Geöffnet<br>C:\users ekki Meine Dokumenta\Gartenverein_KOGL-Geschaeftsfuehrer\Workshop Joomla\jmages 2018_Baden-Baden 2018_Baden-Baden 20                                                                                                    |                   |
|   | C:\users ekki Meine Dokumente\Gartenverein_KOGL-Geschaeftsfuehrer\Workshop Joom a jmages 2018_Baden-Baden P1040990.JPG 3456/2592/24 : Geöffnet<br>C:\users ekki Meine Dokumente\Gartenverein_KOGL-Geschaeftsfuehrer\Workshop Joom a jmages 2018_Baden-Baden 2018_Baden-Baden 20                                                                                                    |                   |
|   | C:\users ekki Meine Dokumente\Gartenverein_LCOGL-Geschaeftsfuehrer\Workshop_Joomla\jmages 2018_Baden-Baden P1040089.JPG 3456:2592:24 : Geöffnet<br>C:\users ekki Meine Dokumente\Gartenverein_LCOGL-Geschaeftsfuehrer\Workshop_Joomla\jmages 2018_Baden-Baden 2018_Baden-Baden 20                                                                                                    |                   |
|   | C:\users\ekki\Meine Dokumente\Gartenverein_KOGL-Geschaeftsfuehrer\Workshop_Joomla\jmages\2018_Baden-Baden\P1040887.JPG 3456/2592.v2 + : Geöffnet<br>C:\users\ekki\Meine Dokumente\Gartenverein_KOGL-Geschaeftsfuehrer\Workshop_Joomla\jmages\2018_Baden-Baden\2018_Baden-Baden\2018_Baden-Baden\2018_Baden-Baden\2019; g; gespeichert<br>4.12 MB >= 19327.KB (95%).                                                                                                    |                   |
|   | C:\users\ekki\Meine Dokumente\Gartenverein_KOGL-Geschaeftsfuehrer\Workshop_Joomla\jmages\2018_Baden-Baden\P1040866.JPG 3456:2592:24 : Geöffnet<br>C:\users\ekki\Meine Dokumente\Gartenverein_KOGL-Geschaeftsfuehrer\Workshop_Joomla\jmages\2018_Baden-Baden\2018_Baden-Baden\20                                                                                                    |                   |
|   | C:\users ekki Meine Dokumente\Garterverein_KOGL-Geschaeftsfuehrer\Workshop_Joomlaljmages 2018_Baden-Baden P1040885.JPG 3456:2592:24 : Geöffnet<br>C:\users ekki Meine Dokumente\Garterverein_KOGL-Geschaeftsfuehrer\Workshop_Joomlaljmages 2018_Baden-Baden;D203.jpg : gespeichert<br>4.21 MB > 162:278 XBI (95%)                                                                                                    |                   |
|   | C:\users\ekki\Meine Dokumente\\Gartenverein_KOGL-Gescha(Workshop_Joomla\jmages\2018_Baden-Baden\P1040884.JPG 3456:2592.24 : Geöffnet<br>C:\users\ekki\Meine Dokumente\\Gartenverein_KOGL-Geschaefetetetetetetetetetetetetetetetet                                                                                                    |                   |
|   | C:\users\ekki\Meine Dokumente\GartenvernetKOGL-Geschaeftsfuehrer\Workshop Joom a jmages 2018_Baden-Baden\P1040883.3PG 3456x2592x24 : Geoffnet                                                                                                    | ~                 |
|   |                                                                                                    |                   |
|   | Geschatzte Endezeit: 10:12:08 Restzeit: 538 Datei(en) - 96% - 3 Minuten verbleiben                                                                                                    |                   |
|   | Voreinstellungen: 🔝 🔍 🖻 😫 📝 Für NConvert exportieren                                                                                                    | Stoppen           |

- 1. XnConvert zeigt die Dateien an, die gerade verarbeitet werden
- 2. Fortschrittsbalken
- 3. Die errechnete Restzeit bis zur Fertigstellung

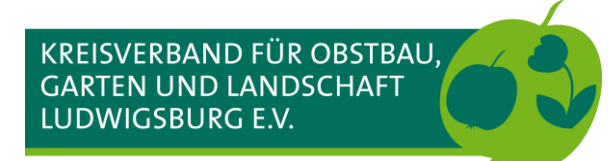

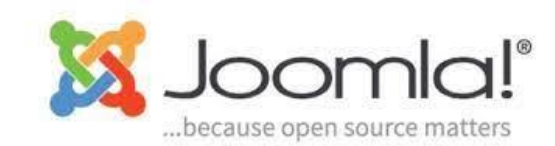

#### **XnConvert – Verarbeitung der Bilder für die Webseiten**

| XnConvert - [Fertig]                                                                                                    | ~ ^ X               |
|----------------------------------------------------------------------------------------------------|---------------------|
| Eingabe: 0 Dateien Verarbeitungen [1/1] Ausgabe Status Einstellungen Allgemein                                                                                                    |                     |
| Processing list: 561 of 561 files                                                                                                    |                     |
| C:\users\ekki\Meine Dokumente\Gartenverein_KOGL-Geschaeftsfuehrer\Workshop_Joomla\jimages\2018_Baumschnittkurs\D5CF4107.jpg 4608:2592:24 : Geöffnet<br>C:\users\ekki\Meine Dokumente\Gartenverein_KOGL-Geschaeftsfuehrer\Workshop_Joomla\jimages\2018_Baumschnittkurs\2018_Baumschnittkurs\549.jpg : gespeichert<br>4.32 MB -> 419-93 KiB (90%)                                                                                                    | <u>^</u>            |
| C:lusersjekki/Meine Dokumente\Gatemurein_KOG=-Geschaeftsfuehrer/Workshop_Joomlaljmages/2018_Baumschnittkurs/DSCF4106.jpg 4688.2592:24 : Geöffnet<br>C:lusersjekki/Meine Dokumente/Gatemurein_YOG=-Geschaeftsfuehrer/Workshop_Joomlaljmages/2018_Baumschnittkurs/2018_Baumschnittkurs/550.jpg ; gespeichert<br>4.44 MB - 9.47.47.10 E(90%)                                                                                                    |                     |
| C:luesr\dekil/Mene Dokument&lustramerin_KOGL-deschaeftsfuehrer\Workshop Doomlaijmages\2018_Baumschnittkus/pDSCFH105.jpg.4688x2592x24: Gedfinet<br>C:luesrs\dekil/Mene Dokumente\Gartenverin_KOGL-deschaeftsfuehrer\Workshop Doomlaijmages\2018_Baumschnittkus/2018_Baumschnittkus_551.jpg ; gespeichert<br>4.31 MB > 42.16 KB (90%)                                                                                                    |                     |
| C:lusers/ekki/Meine Dokumente/Gatemerein_VOG-Geschaeftsfuehrer/Workshop Doomlaijmages/2018_Baumschnittkus/pDSCH104.jpg.4688:2592:24: Geöffnet<br>C:lusers/ekki/Meine Dokumente/Gatemerein_VOG-Geschaeftsfuehrer/Workshop Doomlaijmages/2018_Baumschnittkus/2018_Baumschnittkus_552.jpg; gespeichert<br>4.57 MB -> 10.75 KB (01%)                                                                                                    |                     |
| Citysers/ekkil/Meine Dokumente/Gartemerein_XOG-Geschaeftsfuehrer/Workshop_Joomlaljmages/2018_Baumschnittkurs/DSCF4103.jpg 4608:2592:24 : Gestfreet<br>Citysers/ekkil/Meine Dokumente/Gartemerein_XOG-Geschaeftsfuehrer/Workshop_Joomlaljmages/2018_Baumschnittkurs/2018_Baumschnittkurs_553.jpg : gespeichert<br>4 : 51: MB - 39: 58: 68: KB (91:%)                                                                                                    |                     |
| C:\users\ekki\Meine Dokumente\Gartenverein_KOGL-Geschaeftsfuehrer\Workshop Joom aljimages\2018_Baumschnittkurs DSCF4102,jpg 4668/2592/24 : Gebffnet<br>C:\users\ekki\Meine Dokumente\Gartenverein_KOGL-Geschaeftsfuehrer\Workshop Joom aljimages\2010_Baumschnittkurs\2018_Baumschnittkurs\2018_Baumschnittkur |                     |
| C:\users\ekki\Meine Dokumente\Gartenverein_KOG_Geschaeftsfuehrer\Workshop_boom aljmages\2018_Baumschnittkurs\D5CF4101.jpg 4668:2592:24 : Geöffnet<br>C:\users\ekki\Meine Dokumente\Gartenverein_VOG_Geschaeftsfuehrer\Workshop_boom aljmages\2010_Baumschnittkurs\2018_Baumschnittkurs\2555.jpg : gespeichert<br>4.07 MB - 3495.65 KB (91%)                                                                                                    |                     |
| Citysers(ekki)Meine Dokumente/Gartemerein, VOG-Geschaeffsfuehrer/Workshop Joomlalymages)2018, Baumschnittkurs(DSCF4100,jpg 4408;2592;24: Gestfinet<br>Citysers(ekki/Meine Dokumente/Gartemerein, VOG-Geschaeftsfuehrer/Workshop Joomlalymages)2018, Baumschnittkurs(2018, Baumschnittkurs, 556, jpg ; gespeichert<br>4:40 MB - 3 GES 9:6 (Pf 1%)                                                                                                    |                     |
| C:\users\ekki\Meine Dokumente\Gartemerein_VOG-Geschaeftsfuehrer\Workshop_Joom aljmages\2018_Putzaktion[D5C_0005_JPG 3840x2160x24 : Gestfinet<br>C:\users\ekki\Meine Dokumente\Gartemerein_VOG-Geschaeftsfuehrer\Workshop_Joom aljmages\2018_Putzaktion[2018_Putzaktion_557,jpg : gespeichert<br>2.549 MB - 27.1.12 KB (69%)                                                                                                    |                     |
| Criusers/ekii/Meine Dokumente/Gartemerein_VSO4-Geschaeftsfuehrer/Workshop Joomlaljmages/2018_Putzektion[DS7_0004_JPG 3840x2160x24 : Gestfinet<br>Criusers/ekii/Meine Dokumente/Gartemerein_VSO4-Geschaeftsfuehrer/Workshop Joomlaljmages/2018_Putzektion[2018_Putzektion_558.jpg : gespeichert<br>2.211MB - 203.96 KrB (90%)                                                                                                    |                     |
| C:\users\ekki\Meine Dokumente\Gartenverein_KOGGeschaeftsfuehrer\Workshop Joom a\jmages\2018_Putzaktion\DSC_0003.JPG 3840/2160/24 : Gebffnet<br>C:\users\ekki\Meine Dokumente\Gartenverein_VOGGeschaeftsfuehrer\Workshop Joom a\jmages\2016_Putzaktion\DSC_0003.JPG 3840/2160/24 : Gebffnet<br>2.7/0186 - 2779 Vol 6979/20 Vol 6979/3                                                                                                    |                     |
| C:\users\ekki\Meine Dokumente\Gartemverein_KOGL-Geschaeftsfuehrer\Workshop Joomla\jimages\2018_Putzaktion DSC_0002.JPG 3840x2160x24 : Getffnet<br>C:\users\ekki\Meine Dokumente\Gartemverein_KOGL-Geschaeftsfuehrer\Workshop Joomla\jimages\2018_Putzaktion 2018_Putzaktion_560.jpg : gespeichert<br>2.79 MB - 2.30 As X 66 (90%)                                                                                                    |                     |
| C-luesrs(ekki)Meine Dokumente/Gatemerein_KOGL-Geschaeftsfuehrer/Workshop Joonilaljimages)2018 9 Utzaktion[DSC_0001_JPG 3840x2160/24 : Gestfinet<br>C:\uesrs(ekki/Meine Dokumente/Gatemerein_KOGL-Geschaeftsfuehrer/Workshop Joonilaljimages)2018_Putzaktion[2018_Putzaktion]561.jpg : gespeichert<br>2.95 MB - 280.09 KiB (90%)                                                                                                    |                     |
| Engabedatelen: 561<br>Ekrahierte Saten: 561<br>Neue Daten: 561<br>Gesamtzeit: 3 Mruten                                                                                                    | 3                   |
| Endezeit: So. Mär 12 10:11:46 2023                                                                                                    |                     |
|                                                                                                    |                     |
| Geschätzte Endezeit: 10:11:47                                                                                                    |                     |
| Voreinstellungen: 😰 🔍 💾 🗰 💽 Für NConvert exportieren                                                                                                    | Schließen Schließen |

- 1. Zeigt das Ergebnis der Verarbeitung an
- 2. Fortschritt 100%, keine Restzeit wird angezeigt, also fertig
- 3. Schließen beendet das Programm

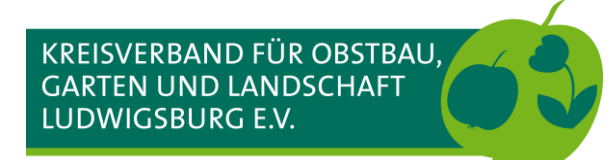

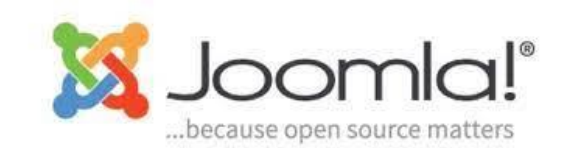

#### **XnConvert – Verarbeitung der Bilder für die Webseiten**

| <b></b>                      |                                           | mente/Gartenverein_KOGL-Gescha  | eftsfuehrer/Workshop Joomla/ii |                      |                                        |                        |              |              |
|------------------------------|-------------------------------------------|---------------------------------|--------------------------------|----------------------|----------------------------------------|------------------------|--------------|--------------|
| Datei Bearbeiten Ansicht (   | Gehe zu Extras Einstellungen Hilfe        |                                 |                                |                      |                                        |                        |              |              |
| <,>, <   == ==               | 🖺 Sortieren nach 🗸 🖾 Vorschau anzeigen 🛽  | + Teilen                        |                                |                      |                                        |                        |              | Q            |
| Orte                         | / > home > ekki > Dokumente > Gartenverei | in_KOGL-Geschaeftsfuehrer > Wor | kshop Joomla > images > 2      | 018_Baden-Baden      |                                        |                        |              |              |
| 🔒 Persönlicher Ordner        | Name                                      |                                 |                                | Größe                | Geändert                               | Typ                    |              |              |
| C Root                       | 2018 Baden-Baden 009                      | _                               |                                | 209.0 Ki             | B 14.07.18 µm 23                       | IPEG-Bild              |              |              |
| Papierkorb                   | - 🖾 2018 Baden-Basen, 910.jpg             |                                 |                                | 254.1 Ki             | B 14.07.18 um 23:                      | IPEG-Bild              |              | A STREET     |
| P Hygienekonzept             | 2018 Baden-Baden 011.pa                   | 2                               | 4                              | 208,9 Ki             | B 14.07.18 um 23:                      | JPEG-Bild              |              |              |
|                              | - 🖂 2018_Baden-Baden_012.jpg              |                                 |                                | 153,3 Ki             | B 14.07.18 um 19:                      | JPEG-Bild              |              |              |
|                              | - 🖂 2018_Baden-Baden_013.jpg              |                                 |                                | 138,1 Ki             | B 14.07.18 um 19:                      | JPEG-Bild              |              |              |
|                              | 🖂 2018_Baden-Baden_014.jpg                |                                 |                                | 217,3 Ki             | B 14.07.18 um 18:                      | JPEG-Bild              |              |              |
| Downloads                    | — 🖾 2018_Baden-Baden_015.jpg              |                                 |                                | 222,3 Ki             | B 14.07.18 um 18:                      | JPEG-Bild              | 2018_Bade    | en-Baden     |
| J Musik                      | — 🖾 2018_Baden-Baden_016.jpg              |                                 |                                | 216,2 Ki             | B 14.07.18 um 18:                      | JPEG-Bild              | Typ:         | Ordner       |
| 🖍 Bilder                     | — 🖾 2018_Baden-Baden_017.jpg              |                                 |                                | 222,3 Ki             | B 14.07.18 um 14:                      | JPEG-Bild              | Größe:       | 152 Elemente |
| 🗖 Videos                     | — 🖂 2018_Baden-Baden_018.jpg              | - /bome/ekki/Dokumente//        | Sartopyoroin KOGL Coschaofte   | fu hon loomla/imagos | D 14.07 10 uss 14<br>backup/2019 Pador | Padan – Dolphin 2 X    | Geändert:    | Vor 4        |
| Fremdgerät                   | — 🖂 2018_Baden-Baden_019.jpg              |                                 | Saltenverein_KOGE-Geschaeits   | runop joonna/images  | _backup/2010_bader                     | -baden — Dolphin : • · |              | Minuten      |
| Notzwork                     | — 🖾 2018_Baden-Baden_020.jpg              | Datei Bearbeiten Ansich         | it Gehe zu Extras Einste       | ellungen Hilfe       |                                        |                        | Zugriff:     | Gerade eben  |
|                              | 2018_Baden-Baden_021.jpg                  |                                 | 99 Et Sortieren nach v         | Vorschau anzeigen    | Teilen                                 |                        | O Erstellt:  | Heute um     |
| Zuletzt verwendet            | 2018_Baden-Baden_022.jpg                  |                                 |                                | Vorschau anzeigen    | III relien                             |                        | ~            | 08:57        |
| 👩 Zuletzt geöffnete Dateien  | 2018_Baden-Baden_023.jpg                  | Orte                            | Workshop Joomla > i            | mages_backup > 201   | 8_Baden-Baden                          |                        | Stichworter: | Hinzufügen   |
| 👩 Zuletzt verwendete Orte    | 2018_Baden-Baden_024.jpg                  | Persönlicher Ordner             | News.                          | C-10-                | Collected                              |                        | Kommentar:   | Hinzufügen   |
| Heute geändert               | 2018_Baden-Baden_025.jpg                  | P Boot                          | Name                           | Groise               | Geandert                               | 12                     |              |              |
| 📆 Gestern geändert           | 2018_Baden_Baden_026.jpg                  | Rapiorkorb                      | DSCF4648.JPG                   | 5,2 MiB              | 14.07.18 um 09:                        |                        | A            |              |
|                              | 2018_Baden_Baden_027.jpg                  |                                 | DSCF4649.JPG                   | 5,2 MIE              | 14.07.18 um 09:                        |                        |              |              |
| Suchen nach                  | 2018 Raden-Baden 020 ing                  | Hygienekonzept                  |                                | 4,9 M                | 14.07.18 um 09:                        |                        | T            |              |
| Dokumente                    | 2018 Baden-Baden 030 ing                  | Arbeitsfläche                   |                                | 5,0 MiB              | 4.07.18 um 09:                         |                        |              |              |
| 🖍 Images                     | - 2018 Baden-Baden 031 ing                | Dokumente                       | DSCF4652.JPG                   | 5.2 Mil              | 14.07                                  | J                      | _            |              |
| 🞵 Audio                      | - 2018 Baden-Baden 032.jpg                | Downloads                       | - 50 DSCF4654 IPG              | 5 5,5 Mil            | 14.07 6                                | 2018 Baden-Bade        | en           |              |
| 🕒 Videos                     | 2018 Baden-Baden 033.jpg                  | J Musik                         | - 🖂 DSCF4655.IPG               | 5.0 MiB              | 14.07.18 09:                           |                        |              |              |
| Geröte                       | 2018_Baden-Baden_034.jpg                  | Bilder                          |                                | -1                   |                                        | Typ: Ordner            |              |              |
|                              | 2018_Baden-Baden_035.jpg                  | Uideos                          | 0                              |                      |                                        | Elemente               | U III        |              |
| 500,0 Milb Internes Ladiwei  | - 🖂 2018_Baden-Baden_036.jpg              |                                 | Hiter                          |                      |                                        | Ausgeblend 1 Element   |              |              |
| primary                      | - 🖂 2018_Baden-Baden_037.jpg              | Fremdgerät                      | 152 Date7,4 MiB) Vergr         | rößerung: 🔵          | 🛑 🛑 105,3 G                            | B frei Einträge:       |              |              |
| primary                      | — 🖾 2018_Baden-Baden_038.jpg              |                                 |                                | 214,2 Ki             | B 14.07.18 um 12:                      | JPEG-Bild              |              |              |
| 39,7 GiB Internes Laufwerk ( | — 🖾 2018_Baden-Baden_039.jpg              |                                 |                                | 230,4 Ki             | B 14.07.18 um 12:                      | JPEG-Bild              |              |              |
|                              | — 🖾 2018_Baden-Baden_040.jpg              |                                 |                                | 273,2 Ki             | B 14.07.18 um 12:                      | JPEG-Bild              |              |              |
|                              | — 🖾 2018_Baden-Baden_182.jpg              |                                 |                                | 287,4 Ki             | B 14.07.18 um 11:                      | JPEG-Bild              |              |              |
|                              | 2018_Baden-Baden_183.jpg                  |                                 |                                | 279,1 Ki             | B 14.07.18 um 11:                      | JPEG-Bild              |              |              |
|                              | 🖂 2018_Baden-Baden_184.jpg                |                                 |                                | 224,9 Ki             | B 14.07.18 um 11:                      | JPEG-Bild              |              |              |
|                              |                                           |                                 |                                | AE 7 12              | D 10.00 10                             |                        | )            |              |
|                              | A Filter                                  |                                 |                                |                      |                                        |                        | 8            |              |
|                              | 152 Deteine (27.0 MiD)                    |                                 |                                | Manual O             |                                        |                        | Cip faci     |              |
|                              | 152 Dateien (37,0 MIB)                    |                                 |                                | vergrößeru           | ng:                                    | 105,3                  | GIB ITÊI     |              |

In den Dateimanager (z.B. Windows-Explorer) wechseln und das Ergebnis kontrollieren

- 1. Der gewählte Unterordner unter dem Ordner /images
- 2. Der Dateiname vom Bild entspricht jetzt dem Ordnername vom übergeordneten Ordner
- Fortlaufende Nummer. An jeden Dateinamen wird eine fortlaufende Nummer von XnConvert angehängt. Dateinamen dürfen nur einmal vorkommen.
- 4. Die neue Dateigröße vom Bild
- 5. Der ursprüngliche Dateiname vom Bild
- 6. Die ursprüngliche Dateigröße vom Bild

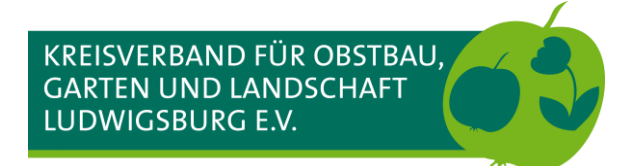

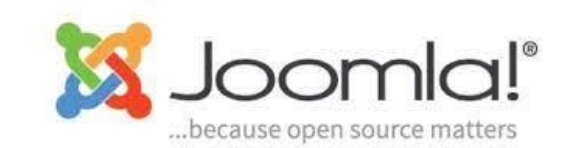

#### FileZilla – Die Bilder auf den Webserver übertragen

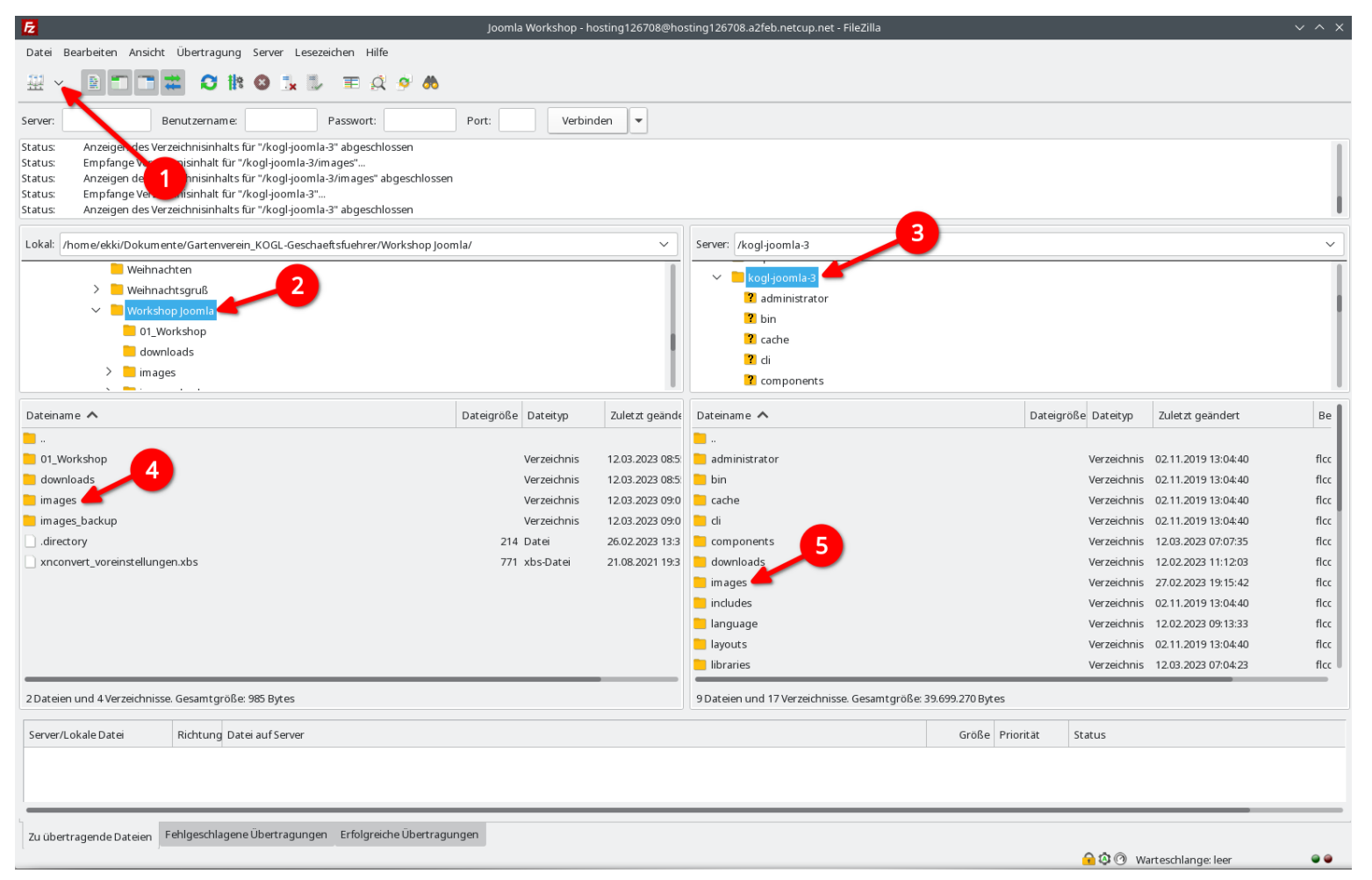

FileZilla öffnen und gegebenenfalls mit dem Webserver erneut verbinden (Verbindungen werden nach einer vom Webhoster definierten Zeit automatisch unterbrochen

- .. Verbindung zum Webserver herstellen
- . Der voreingestellte Ordner wird angezeigt
- Das oberste Verzeichnis (Ordner) auf dem Webserver
- 4. Doppelklick auf den lokalen Ordner /images um ihn zu öffnen
- 5. Doppelklick auf den Ordner /images auf dem Webserver um ihn zu öffnen

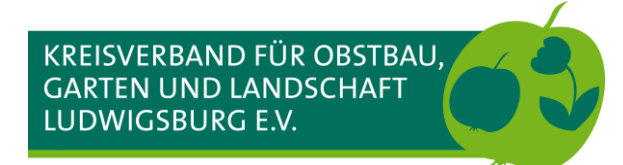

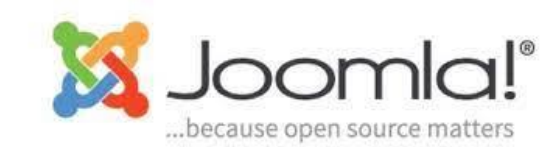

#### FileZilla – Die Bilder auf den Webserver übertragen

| Æ                                                                                                    | Joomla Workshop -   | hosting126708@h | osting126708.a2feb.netcup.net - FileZilla     |                 |                   |                     | ~ ^ X |
|----------------------------------------------------------------------------------------------------|---------------------|-----------------|-----------------------------------------------|-----------------|-------------------|---------------------|-------|
| Datei Bearbeiten Ansicht Übertragung Server Lesezeichen Hilfe                                                                                                    |                     |                 |                                               |                 |                   |                     |       |
| # - P = = = * * * * * * = # * *                                                                                                    |                     |                 |                                               |                 |                   |                     |       |
| Server: Benutzername: Passwort:                                                                                                    | Port: Verb          | inden 💌         |                                               |                 |                   |                     |       |
| Status:         Anzeigen des Verzeichnisinhalts für "/kogl-joomla-3" abgeschlossen           Status:         Empfange Verzeichnisinhalt für "/kogl-joomla-3/images"           Status:         Anzeigen des Verzeichnisinhalt für "/kogl-joomla-3/images" abgeschlossen           Status:         Empfange Verzeichnisinhalt für "/kogl-joomla-3/images" abgeschlossen           Status:         Anzeigen des Verzeichnisinhalt für "/kogl-joomla-3"           Status:         Anzeigen des Verzeichnisinhalt für "/kogl-joomla-3" |                     |                 |                                               |                 |                   |                     |       |
| Lokal: //home/ekki/Dokumente/Gartenverein_KOGL-Geschaeftsfuehrer/Workshop Joon                                                                                                    | mla/images/         | ~               | Server: /kogl-joomla-3/images                 |                 |                   |                     | ~     |
| Neihnachten                                                                                                    |                     | 1               | ? bin                                         |                 |                   |                     |       |
| > 🦰 Weihnachtsgruß                                                                                                    |                     |                 | ? cache                                       |                 |                   |                     |       |
| 🗸 📒 Workshop Joomla                                                                                                    |                     |                 | ? cli                                         |                 |                   |                     |       |
| 01_Workshop                                                                                                    |                     |                 | ? components                                  |                 |                   |                     |       |
| downloads                                                                                                    |                     |                 | 2 downloads                                   |                 |                   |                     |       |
| images                                                                                                    |                     |                 | images                                        |                 |                   |                     |       |
| Dateiname                                                                                                    | Dateigröße Dateityp | Zuletzt geä     | Dateiname                                     | Da              | teigröße Dateityp | Zuletzt geändert    | Be    |
|                                                                                                    |                     |                 | ioomlaplates                                  |                 | Verzeichnis       | 12.02.2023 12       | flcc  |
| 2017 Baumschnittkurs                                                                                                    | Verzeichnis         | 12.03.2023 1    | sampledata                                    |                 | Verzeichnis       | 02.11.2019 13       | flcc  |
| 2018_Baden-Baden                                                                                                    | Verzeichnis         | 12.03.2023 1    | site                                          |                 | Verzeichnis       | 12.02.2023 12:21:16 | flcc  |
| 2018_Baumschnittkurs                                                                                                    | Verzeichnis         | 12.03.2023 1    | 2018_Baumschnittkurs-WOG_07.jpg               |                 | 359.264 jpg-Datei | 26.02.2023 09:56:12 | adlé  |
| 2018_Herbstfest_Kindergarten                                                                                                    | Verzeichnis         | 12.03.2023 1    | 📄 index.html                                  |                 | 31 html-Datei     | 14.08.2022 15:21:56 | adf   |
| 2018_Putzaktion                                                                                                    | Verzeichnis         | 12.03.2023 1    | <mark>]] j</mark> oomla_black.gif             |                 | 3.746 gif-Datei   | 01.10.2014 07:52:08 | adf   |
| 2019_Baumschnittkurs                                                                                                    | Verzeichnis         | 12.03.2023 1    | joomla_black.png                              |                 | 4.979 png-Datei   | 02.11.2019 13:04:40 | adf   |
| 2019_Baumschnittkurs_Frauen                                                                                                    | Verzeichnis         | 12.03.2023 1    | 📙 joomla_green.gif                            |                 | 3.143 gif-Datei   | 01.10.2014 07:52:08 | adf   |
| 2019_Baumschnittkurs_Frauen_Nachlese                                                                                                    | Verzeichnis         | 12.03.2023 1    | 🗋 joomla_logo_black.jpg                       |                 | 8.502 jpg-Datei   | 01.10.2014 07:52:08 | adf   |
| 2019_Freudenstadt_Hirsau                                                                                                    | Verzeichnis         | 12.03.2023 1    | powered_by.png                                |                 | 3.197 png-Datei   | 02.11.2019 13:04:40 | adf   |
| 2019_Gemeinsamer_Ausflug_OGVs_Oehringen_Waldenburg                                                                                                    | Verzeichnis         | 12.03.2023 1    | vereinsgarten.jpg                             |                 | 112.746 jpg-Datei | 27.02.2023 19:15:42 | adf   |
| 2019_Gruenschnitt-Aktion                                                                                                    | Verzeichnis         | 12.03.2023 1    |                                               |                 |                   |                     |       |
| 15 Verzeichnisse                                                                                                    |                     |                 | 8 Dateien und 6 Verzeichnisse. Gesamtgröße: 4 | 495.608 Bytes   |                   |                     |       |
| Server/Lokale Datei Richtung Datei auf Server                                                                                                    |                     |                 |                                               | Größe Priorität | Status            |                     |       |
|                                                                                                    |                     |                 |                                               |                 |                   |                     |       |
|                                                                                                    |                     |                 |                                               |                 |                   |                     |       |
| Zu übertragende Dateien Fehlgeschlagene Übertragungen Erfolgreiche Übertragu                                                                                                    | ingen               |                 |                                               |                 |                   |                     |       |
|                                                                                                    |                     |                 |                                               |                 | 🔒 🕸 🕐 🛛 wa        | rteschlange: leer   |       |

Die Inhalte von beiden Ordnern /images werden angezeigt

- 1. Den Sroll-Balken ganz nach unten ziehen, bis Dateien sichtbar sind
  - Werden Dateien oder ganze Ordner auf einen anderen Ordner abgelegt, werden sie in diesem Ordner gespeichert

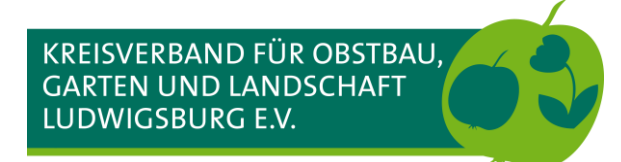

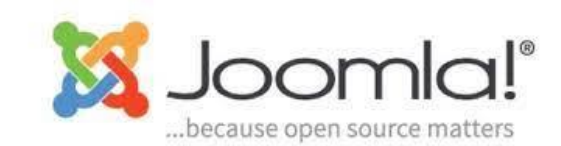

#### FileZilla – Die Bilder auf den Webserver übertragen

| E Joomla Workshop - hosting126708@hosting126708.                                                                                                    | 2feb.netcup.net - FileZilla v x x                                  |
|----------------------------------------------------------------------------------------------------|--------------------------------------------------------------------|
| Datei Bearbeiten Ansicht Übertragung Server Lesezeichen Hilfe                                                                                                    |                                                                    |
| ## ~ 🖹 🗂 🗱 😂 🐩 🖏 🏗 🛱 🖉 🚸                                                                                                    |                                                                    |
| Server: Benutzername: Passwort: Port: Verbinden 💌                                                                                                    |                                                                    |
| Status:     Anzeigen des Verzeichnisinhalts für "/kogl-joomla-3" abgeschlossen       Status:     Empfange Verzeichnisinhalt für "/kogl-joomla-3/images"       Status:     Anzeigen des Verzeichnisinhalt für "/kogl-joomla-3/images" abgeschlossen       Status:     Empfange Verzeichnisinhalt für "/kogl-joomla-3"       Status:     Anzeigen des Verzeichnisinhalt für "/kogl-joomla-3"       Status:     Anzeigen des Verzeichnisinhalt für "/kogl-joomla-3" abgeschlossen |                                                                    |
| Lokal: /home/ekki/Dokumente/Gartenverein_KOGL-Geschaeftsfuehrer/Workshop Joomla/images/                                                                                                    | gl-joomla-3/images                                                 |
| Weihnachten                                                                                                    | bin<br>cache                                                       |
| V Workshop Joomla                                                                                                    | di                                                                 |
| 01_Workshop                                                                                                    | components                                                         |
| downloads                                                                                                    | downloads                                                          |
| > images                                                                                                    | images                                                             |
| Dateigrafie Dateigrafie Dateigra                                                                                                    | Dateigräße Dateiten Zuletzt geändert Roll                          |
| Dateiraine ** Dateiry Zuietzi gea                                                                                                    | ates Verzeichnis 12.02.2023.12:15:59 ffr                           |
| 2017 Baumschnittkurs Verzeichnis 12.03.2023 1 sample                                                                                                    | ata Verzeichnis 02.11.2019 13:04:40 flcc                           |
| 2018_Baden-Baden Verzeichnis 12.03.2023 1                                                                                                    | Verzeichnis 12.02.2023 12:21:16 flcc                               |
| 2018_Baumschnittkurs Verzeichnis 12.03.2023 1 2018_Ba                                                                                                    | umschnittkurs-WOG_07.jpg 359.264 jpg-Datei 26.02.2023 09:56:12 adf |
| 2018_Herbstfest_Kindergarten Verzeichnis 12.03.2023 1 📄 index.h                                                                                                    | ml 31 html-Datei 14.08.2022 15:21:56 adf                           |
| 🔁 2018_Putzaktion Verzeichnis 12.03.2023 1 🚺 joomla                                                                                                    | olack.gif 3.746 gif-Datei 01.10.2014 07:52:08 adf                  |
| 🔁 2019_Baumschnittkurs Verzeichnis 12.03.2023 1 📄 joomla_                                                                                                    | black.png 4.979 png-Datei 02.11.2019 13:04:40 adf                  |
| 2019_Baumschnittkurs_Frauen Verzeichnis 12.03.2023 1 joomla                                                                                                    | green.gif 3.143 gif-Datei 01.10.2014 07:52:08 adf                  |
| 2019_Baumschnittkurs_Frauen_Nachlese Verzeichnis 12.03.2023 1 joomla                                                                                                    | ogo_black.jpg 0.102014.07:52:08 adf                                |
| 2019_Freudenstadt_Hirsau Verzeichnis 12.03.2023 1 powere                                                                                                    | _by.png 3.197 png-Datei 02.11.2019 13:04:40 adf                    |
| 2019_Gemeinsamer_Ausflug_OGVs_Oehringen_Waldenburg Verzeichnis 12.03.2023 1 vereins                                                                                                    | arten.jpg 2 112.746 jpg-Datei 27.02.2023 19:15:42 adf              |
| 2019_Gruenschnitt-Aktion Verzeichnis 12.03.2023 1                                                                                                    |                                                                    |
| 6 Verzeichnisse ausgewählt. 8 Dateien u                                                                                                    | nd 6 Verzeichnisse. Gesamtgröße: 495.608 Bytes                     |
| Server/Lokale Datei Richtung Datei auf Server                                                                                                    | Größe Priorität Status                                             |
|                                                                                                    |                                                                    |
|                                                                                                    |                                                                    |
| Zu übertragende Dateien Fehlgeschlagene Übertragungen Erfolgreiche Übertragungen                                                                                                    |                                                                    |
|                                                                                                    | A 🕅 🕐 Warteschlange leer                                           |

- 1. Die Ordner, die auf den Webserver übertragen werden sollen, markieren
- Mit der linken Maustaste auf einen markierten Ordnername klicken, Maustaste gedrückt halten und in das rechte Fenster, aber nicht auf einen Ordner ziehen, und Maustaste loslassen

Werden Dateien oder ganze Ordner auf einen anderen Ordner abgelegt, werden sie in diesem Ordner gespeichert

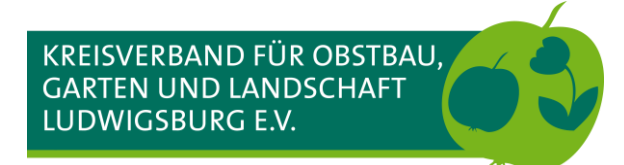

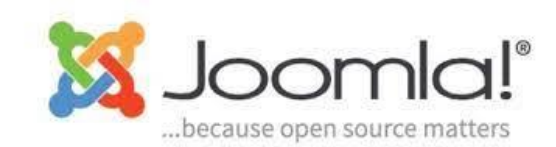

#### FileZilla – Die Bilder auf den Webserver übertragen

| Ē                                                                                                    | Joomla Workshop - h                                                              | osting126708@ho                                    | osting126708.a2feb.netcup.net - FileZilla                                                                                                    |                                                                |                                     |                        | $\vee \wedge \rangle$ |
|----------------------------------------------------------------------------------------------------|----------------------------------------------------------------------------------|----------------------------------------------------|----------------------------------------------------------------------------------------------------|----------------------------------------------------------------|-------------------------------------|------------------------|-----------------------|
| Datei Bearbeiten Ansicht Übertragung Server Lesezeichen Hilfe                                                                                                    |                                                                                  |                                                    |                                                                                                    |                                                                |                                     |                        |                       |
| # ~ • • • • • • • • • • • • • • • • • •                                                                                                    |                                                                                  |                                                    |                                                                                                    |                                                                |                                     |                        |                       |
| Server: Benutzername: Passwort:                                                                                                    | Port: Verbin                                                                     | den 💌                                              |                                                                                                    |                                                                |                                     |                        |                       |
| Status:         Starte Upload von /home/ekki/Dokumente/Gartenverein_KOGL-Geschaeftsfu           Status:         Dateiübertragung erfolgreich, 341.288 Bytes in 1 Sekunde übertragen           Status:         Starte Upload von /home/ekki/Dokumente/Gartenverein_KOGL-Geschaeftsfu           Status:         Dateiübertragung erfolgreich, 342.364 Bytes in 1 Sekunde übertragen           Status:         Dateiübertragung erfolgreich, 342.364 Bytes in 1 Sekunde übertragen           Status:         Starte Upload von /home/ekki/Dokumente/Gartenverein_KOGL-Geschaeftsfu | ehrer/Workshop Joomla/im<br>ehrer/Workshop Joomla/im<br>ehrer/Workshop Joomla/im | ages/2019_Baum<br>ages/2019_Baum<br>ages/2019_Baum | schnittkurs_Frauen_Nachlese/2019_Baum schnittk<br>schnittkurs_Frauen_Nachlese/2019_Baum schnittk<br>schnittkurs_Frauen_Nachlese/2019_Baum schnittk | urs_Frauen_Nachles<br>urs_Frauen_Nachles<br>urs_Frauen_Nachles | e_273.jpg<br>e_274.jpg<br>e_275.jpg |                        |                       |
| Lokal: /home/ekki/Dokumente/Gartenverein_KOGL-Geschaeftsfuehrer/Workshop Joonl                                                                                                    | a/images/                                                                        | ~                                                  | Server: /kogl-joomla-3/images                                                                                                    |                                                                |                                     |                        | ~                     |
| Weihnachten                                                                                                    |                                                                                  | 1                                                  | ? bin                                                                                                    |                                                                |                                     |                        | -                     |
| > 📒 Weihnachtsgruß                                                                                                    |                                                                                  |                                                    | ? cache                                                                                                    |                                                                |                                     |                        |                       |
| 🗸 📒 Workshop Joomla                                                                                                    |                                                                                  |                                                    | ? cli                                                                                                    |                                                                |                                     |                        |                       |
| 01_Workshop                                                                                                    |                                                                                  |                                                    | ? components                                                                                                    |                                                                |                                     |                        |                       |
| downloads                                                                                                    |                                                                                  |                                                    | 2 downloads                                                                                                    |                                                                |                                     |                        |                       |
| > 📙 images                                                                                                    |                                                                                  |                                                    | > 📙 images                                                                                                    |                                                                |                                     |                        |                       |
|                                                                                                    |                                                                                  |                                                    |                                                                                                    |                                                                |                                     |                        |                       |
| Dateiname 🔨 I                                                                                                    | Dateigröße Dateityp                                                              | Zuletzt geä                                        | Dateiname 🔨                                                                                                    |                                                                | Dateigröße Dateityp                 | Zuletzt geändert       | Be                    |
| <b>—</b>                                                                                                    |                                                                                  |                                                    |                                                                                                    |                                                                |                                     |                        |                       |
| 2017_Baumschnittkurs                                                                                                    | Verzeichnis                                                                      | 12.03.2023 1                                       | 2017_Baumschnittkurs                                                                                                    |                                                                | Verzeichnis                         |                        |                       |
| 2018_Baden-Baden                                                                                                    | Verzeichnis                                                                      | 12.03.2023 1                                       | 2018_Herbstfest_Kindergarten                                                                                                    |                                                                | Verzeichnis                         |                        |                       |
| 2018_Baumschnittkurs                                                                                                    | Verzeichnis                                                                      | 12.03.2023 1                                       | 2018_Putzaktion                                                                                                    |                                                                | Verzeichnis                         |                        |                       |
| 2018_Herbstfest_Kindergarten                                                                                                    | Verzeichnis                                                                      | 12.03.2023 1                                       | 2019_Baumschnittkurs                                                                                                    |                                                                | Verzeichnis                         |                        |                       |
| 2018_Putzaktion                                                                                                    | Verzeichnis                                                                      | 12.03.2023 1                                       | 2019_Baumschnittkurs_Frauen                                                                                                    |                                                                | verzeichnis                         |                        |                       |
| 2019 Baumschnittkurs Erauon                                                                                                    | Verzeichnis                                                                      | 12.03.2023                                         | bappers                                                                                                    |                                                                | Verzeichnis                         | 02 11 2019 12:04:40    | flee                  |
| 2019_Baumschnittkurs_Frauen                                                                                                    |                                                                                  | 12.03.2023                                         | boaders                                                                                                    |                                                                | Verzeichnis                         | 02.11.2019 13:04:40    | flee                  |
| 2015_baumschnittkurs_traden_Nachiese                                                                                                    | verzeichnis                                                                      | 12.03.2023                                         | - · · ·                                                                                                    |                                                                | ver zeich mis                       | 02.11.2019 13.04.40    | -                     |
| 6 Verzeichnisse ausgewählt.                                                                                                    |                                                                                  |                                                    | 8 Dateien und 12 Verzeichnisse. Gesamtgröße:                                                                                                    | 495.608 Bytes                                                  |                                     |                        |                       |
| Server/Lokale Datei Richtung Datei auf Server                                                                                                    |                                                                                  |                                                    |                                                                                                    | Größe Priori                                                   | ität Status                         |                        |                       |
| hosting126708@hostin                                                                                                    |                                                                                  |                                                    |                                                                                                    |                                                                |                                     |                        |                       |
| /home/ekki/Dokumen>> /kogl-joomla-3/images/2019_Baumschnittkurs_F                                                                                                    | rauen_Nachlese/VIDEO000                                                          | 2.mp4                                              |                                                                                                    | 97.443.072 Norm                                                | al Wird übertrage                   | r                      |                       |
| 00:00:03 vergangen 00:03:26 verbleibend 2.0%                                                                                                    | (tes (400,5 KIB/S)                                                               |                                                    | •                                                                                                    |                                                                |                                     |                        |                       |
| /home/ekki/Dokumen>> /kogl-joomla-3/images/2019_Baumschnittkurs_F                                                                                                    | rauen NBau                                                                       | mschpitekurs_Fra                                   | uen_Nachlese_275.jpg                                                                                                    | 337.018 Norm                                                   | al Wird übertrage                   | r                      |                       |
| 00:00:00 vergangen:: verbleibend 100.0%                                                                                                    | es (? B/s)                                                                       |                                                    |                                                                                                    |                                                                |                                     |                        |                       |
|                                                                                                    |                                                                                  |                                                    |                                                                                                    |                                                                |                                     |                        |                       |
| Zu übertragende Dateien (7)                                                                                                    | agungen (243) 🥌                                                                  |                                                    |                                                                                                    |                                                                |                                     |                        |                       |
|                                                                                                    |                                                                                  |                                                    |                                                                                                    |                                                                | 🔒 🕸 🕐 🛛 w                           | arteschlange: 94,0 MiB | ۵ ا                   |

1. Satus der Übertragungen

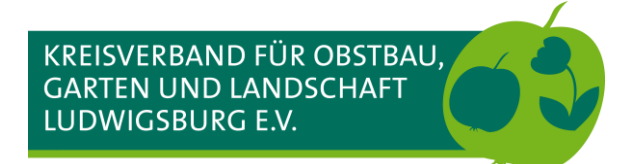

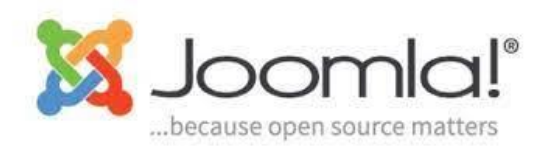

### FileZilla – Wenn eine falsche Datei oder falscher Ordner auf den Webserver übertragen wurde

| 2 Joomla Workshop - hos                                                                                                    | ting126708@ho | sting126708.a2feb.netcup.net - FileZilla                                                                                                    |                     |                      | ~ ^ × |
|----------------------------------------------------------------------------------------------------|---------------|----------------------------------------------------------------------------------------------------|---------------------|----------------------|-------|
| Datei Bearbeiten Ansicht Übertragung Server Lesezeichen Hilfe                                                                                                    |               |                                                                                                    |                     |                      |       |
| ## v 🖹 🗂 🗰 😂 🏦 🥸 🐛 🖡 🗐 🍕 🤌                                                                                                    |               |                                                                                                    |                     |                      |       |
| Server: Benutzername: Passwort: Port: Verbinde                                                                                                    | en 💌          |                                                                                                    |                     |                      |       |
| Status:     Initialisiere TLS       Status:     TLS-Verbindung hergestellt.       Status:     Angemeldet       Status:     Statte Download von /kogl-joomla-3/im ages/2019_Baum schnittkurs_Frauen_Nachlese/VIDEO0002.mp4       Status:     Dateiübertragung erfolgreich, 97.443.072 Bytes in 8 Sekunden übertragen |               |                                                                                                    |                     |                      |       |
| Lokal: /home/ekki/Dokumente/Gartenverein_KOGL-Geschaeftsfuehrer/Workshop Joomla/images/                                                                                                    | ~             | Server: /kogl-joomla-3/images/2019_Baumschnittkurs_Fraue                                                                                                    | n_Nachlese          |                      | ~     |
| Weihnachten                                                                                                    |               | 2017_Baumschnittkurs                                                                                                    |                     |                      |       |
| > 📒 Weihnachtsgruß                                                                                                    |               | 2018_Herbstfest_Kindergarten                                                                                                    |                     |                      |       |
| 🗸 📒 Workshop Joomla                                                                                                    |               | 2018_Putzaktion                                                                                                    |                     |                      |       |
| 01_Workshop                                                                                                    | - I.          | 2019_Baumschnittkurs                                                                                                    |                     |                      |       |
| downloads                                                                                                    | - 1           | 2019_Baumschnittkurs_Frauen                                                                                                    |                     |                      |       |
| > mages                                                                                                    |               | 2019_Baumschnittkurs_Frauen_Nachlese                                                                                                    |                     |                      |       |
| Dateiname 🔨 Dateigröße Dateityp                                                                                                    | Zuletzt geä   | Dateiname 🔨                                                                                                    | Dateigröße Dateityp | Zuletzt geändert     | Be    |
| н н н н н н н н н н н н н н н н н н н                                                                                                    |               | 2019_Baumschnittkurs_Frauen_Nachlese_273.jpg                                                                                                    | 341.298 jpg-Datei   | 12.03.2023 10:52:58  | adf   |
| 2017_Baumschnittkurs Verzeichnis                                                                                                    | 12.03.2022 1  | 2019_Baumschnittkurs_Frauen_Nachlese_274.jpg                                                                                                    | 342.364 jpg-Datei   | 12.03.2023 10:52:58  | adf   |
| 2018_Baden-Baden Verzeichnis                                                                                                    | 12.03 2       | 2019_Baumschnittkurs_Frauen_Nachlese_275.jpg                                                                                                    | 337.018 jpg-Datei   | 12.03.2023 10:52:58  | adf   |
| 2018_Baumschnittkurs Verzeichnis                                                                                                    | 12.03.2020    | 2019_Baumschnittkurs_Frauen_Nachlese_276.jpg                                                                                                    | 338.142 jpg-Datei   | 12.03.2023 10:52:59  | adf   |
| 2018_Herbstfest_Kindergarten Verzeichnis                                                                                                    | 12.03.2023 1  | 2019_Baumschnittkurs_Frauen_Nachlese_277.jpg                                                                                                    | 94.409 jpg-Datei    | 12.03.2023 10:52:59  | adf   |
| 2018_Putzaktion Verzeichnis Verzeichnis                                                                                                    | 12.03.2023 1  | 2019_Baumschnittkurs_Frauen_Nachlese_278.jpg                                                                                                    | 97.787 jpg-Datei    | 12.03.2023 10:52:59  | adf   |
| 2019_Baumschnittkurs Verzeichnis                                                                                                    | 12.03.2023 1  | 2019_Baumschnittkurs_Frauen_Nachlese_279.jpg                                                                                                    | 95.250 jpg-Datei    | 12.03.2023 10:52:59  | adf   |
| 2019_Baumschnittkurs_Frauen Verzeichnis                                                                                                    | 12.03.2023 1  | 2019 2019 20100 2019 2010 2010 200 | 94.876 jpg-Datei    | 12.03.2023 10:52:59  | adf   |
| 2019_Baumschnittkurs_Frauen_Nachiese Verzeichnis                                                                                                    | 12.03.2023 1  | ↓ Herunterladen                                                                                                    | 974431177 mp4-Datei | 12.03.2023 10:55:54  | adt   |
|                                                                                                    |               | Dateien zur Warteschlar                                                                                                    | ige hinzufügen      |                      |       |
| 6 verzeichnisse ausgewahlt.                                                                                                    |               | Ansehen/Bearbeiten                                                                                                    |                     |                      |       |
| Server/Lokale Datei Richtung Datei auf Server                                                                                                    |               | Verzeichnis erstellen                                                                                                    | IS                  |                      |       |
|                                                                                                    |               | Verzeichnis erstellen un                                                                                                    | d betreten          |                      |       |
|                                                                                                    |               | Neue Datei erstellen                                                                                                    | _                   |                      |       |
|                                                                                                    |               | Aktualisieren                                                                                                    |                     |                      |       |
|                                                                                                    |               |                                                                                                    |                     |                      |       |
|                                                                                                    |               | Löschin                                                                                                    |                     |                      |       |
| 7) (hertragende Dataian Eehlgeschlagene Übertragungen Erfolgreiche Übertragungen (251)                                                                                                    |               | Umbenennen                                                                                                    |                     |                      |       |
| zu ubertragende bartern                                                                                                    |               | U <u>R</u> L(s) in die Zwischenal                                                                                                    | olage kopieren      | /arteschlap.ge: leer |       |

- Die übertragenen Verzeichnisse (Ordner) anklicken und den Inhalt im Fenster darunter prüfen
- 2. Diese Datei gehört nicht zur Bildergalerie
- Mit der rechten Maustaste auf die datei klicken und im erscheinenden Menü Löschen anklicken. FileZilla fragt nach einer Bestätigung für den Löschvorgang. Es gibt keinen Papierkorb, die Datei wird endgültig vom Webserver gelöscht, bleibt aber im lokalen Verzeichnis auf dem PC/Laptop erhalten

Die Vorgehensweise ist mit dem Löschen von ganzen Ordnern identisch. Hier eben den zu löschenden Ordner wählen. Mehrfachauswahl ist möglich

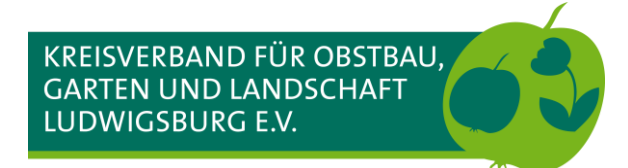

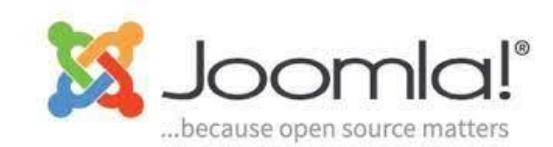

#### Die Bildergalerie in einen Beitrag einfügen

| 🕱 System Benutzer Menüs Inhalt Komponenten Erweiterungen Hilfe                                                                                                    | Workshop Jooml 🗗 💄 🚽                                                                                                    |
|----------------------------------------------------------------------------------------------------|----------------------------------------------------------------------------------------------------|
| Beiträge: Bearbeiten                                                                                                    | 🔀 Joomla!"                                                                                                    |
| 🗹 Speichern & Schließen 🕂 Speichern & Neu 🗅 Als Kopie speichern \\ Schließen                                                                                                    | Hilfe                                                                                                    |
| Baumschnittkurs 2022     Alias     baumschnittkurs-2022       Inhait     Bilder und Links     Optionen     Veröffentlichung     Konfigurieren des Editorfensters     Berechtigungen                                                                                                    |                                                                                                    |
| Edit View View Format Table Tools V<br>B $I \cup S \equiv \Xi \equiv Formats Paragraph Tahoma V pt V = H \equiv U \equiv D P$<br>$\mathscr{O} \otimes \Omega \equiv O A V A V = M V \otimes H = X_2 X^2 \Omega \otimes B = -\pi \Pi K \otimes D \oplus \Pi \Pi L = 66 \Box$<br>$\Rightarrow \otimes (1) \oplus V = T P Menti D Modul = Kontakt D Beitrag to Bild D Seitenumbruch Weiterlesen$                                                                                                    | Status<br>Veröffentlicht •<br>Kategorie *                                                                                       |
| <ul> <li>Wechselhaftes Wetter begleitete die 45 Teilnehmer/innen beim Ausflug zur Bundesgartenschau (BuGa) Heilbronn am 3. August 2019. Vormittags regnerisch und ein kühler Wind, nachmittags dann Sonne pur.</li> <li>Pünktlich 8:00 Uhr startete der MHP-Riesen-Bus an der Kreissparkasse in Hoheneck. Unser erstes Ziel war der Trappensee in Heilbronn, wo das traditionelle</li> <li>WOG-Frühstück stattfand. Mit dieses Mal zu wenig Kaffee, na ja, ein Gläschen Wein hilft an dieser Stelle auch weiter. Ein kurzer Regenschauer beendete das Frühstück vorzeitig und schon lag die Reisegruppe wieder im Zeitplan.</li> <li>Großer Tag der Kreissparkasse Heilbronn. Verschenkt wurden jede Menge bequeme Sonnenhüte und so holten sich viele Reiseteilnehmer einen davon. Regenschirme wären vielleicht besser gewesen.</li> <li>Am Eingang der BuGa warteten schon unsere Gästeführerinnen, um uns viel über das Konzept der BuGa und die Stadtplanung Heilbronn zu berichten, die eng mit der Bundesgartenschau in Verbindung steht. Leider wurden die Führungen immer wieder durch kurze Regenschauer und den kühlen Wind gezwungen, einen geschützten Platz aufzusuchen. Trotzdem sehr interessant und einen Dank an die flexibel reagierenden Gästeführerinnen!</li> <li>Am Nachmittag hatten alle die Möglichkeit bei Sonne und trockenen, warmen Wetter, die Bundesgartenschau auf eigene Faust zu erkunden, die musikalischen Wasserspiele zu erleben, an einem der vielen gemütlichen Plätze etwas zu essen oder einfach nur die landschaftliche Gestaltung und die vielen Blüten zu genießen.</li> </ul> | Haupteintrag<br>Ja Nein<br>Zugriffsebene<br>Public •<br>Sprache<br>Alle •<br>Schlagwörter<br>Tag eingeben oder einige auswählen |
| Zum Abschluss des Tages wurden wir bei Gartenfreunden Sontheimer Landwehr zu Steak, Wurst, Bier und Wein erwartet. Der Vereinsvorsitzende Andreas Funk begrüßte unsere<br>Reisegruppe und der Grillmeister schwitzte schon an seinen hervorragenden Steaks. Natürlich sind wir wieder viel zu spät zurück gefahren und brachten damit den Busfahrer<br>etwas in Bedrängnis, aber schön war's!<br>(gallery]2022_Baumschnittkurs_allgemein{/gallery}                                                                                                    | Notiz                                                                                                    |
| 🗹 Vorschau   💿 Besucher   💶 Administrator   💿 Nachrichten   — Abmelden                                                                                                    | Joomia! 3.10.11 — © 2023 Workshop Joomia 3                                                                                      |

Die Galerie wird durch das Plugin SIGE dargestellt

Ander Position, an der die Vorschaubilder erscheinen sollen, wird der folgende Aufruf geschrieben:

{gallery}Ordnername{/gallery}

SIGE sucht ausschließlich im Verzeichnis /images nach den Ordnern mit den Bildern

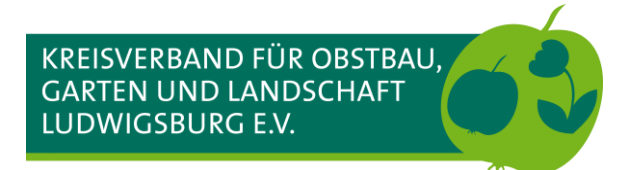

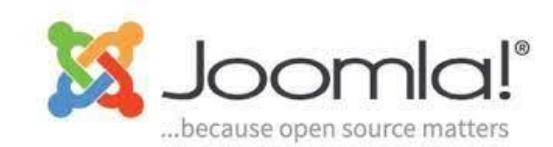

#### Die Bildergalerie in einen Beitrag einfügen - Ergebnis

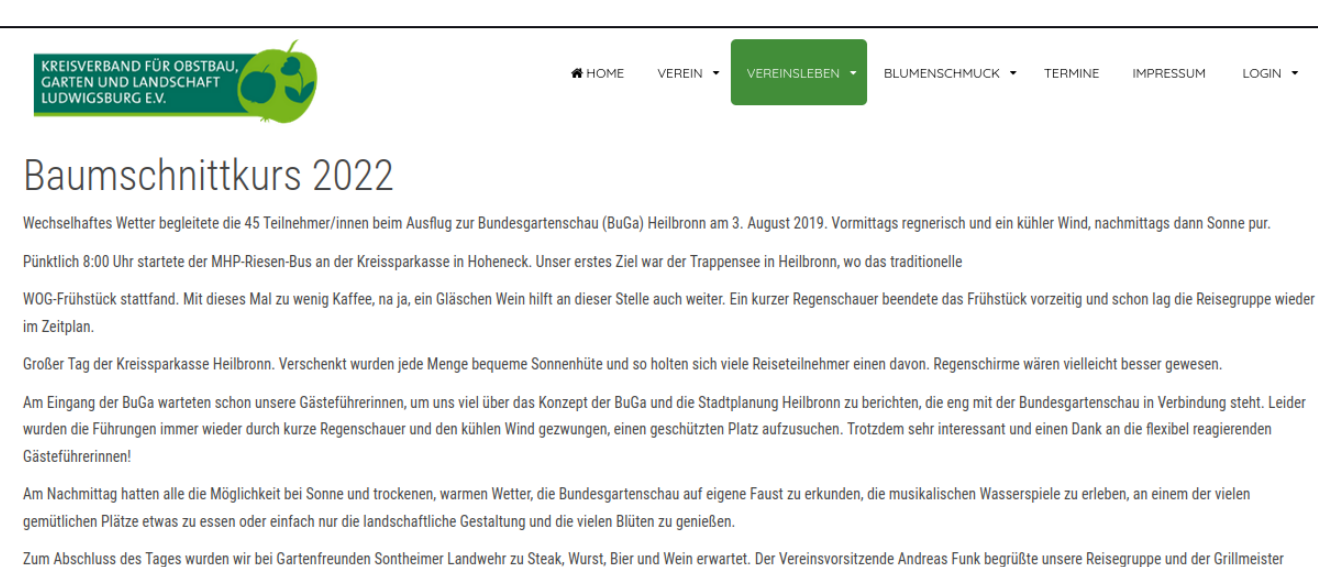

Zum Abschluss des Tages wurden wir bei Gartenfreunden Sontheimer Landwehr zu Steak, Wurst, Bier und Wein erwartet. Der Vereinsvorsitzende Andreas Funk begrüßte unsere Reisegruppe und der Grillmeiste schwitzte schon an seinen hervorragenden Steaks. Natürlich sind wir wieder viel zu spät zurück gefahren und brachten damit den Busfahrer etwas in Bedrängnis, aber schön war's!

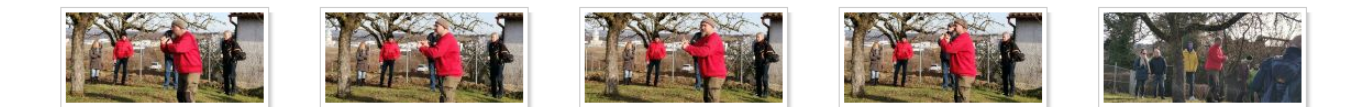

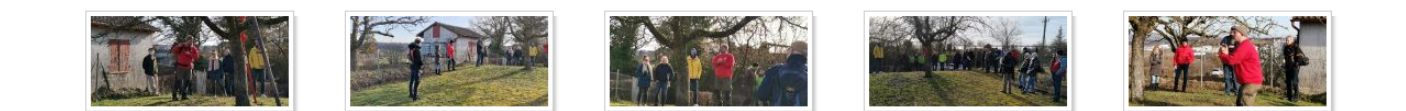

Zufällig gewählte Bilder werden in der Vorschau angezeigt

Durch einen klick auf ein Vorschaubild wird die eigentliche Ansicht der Galerie geöffnet

Wie viele Bilder und die Größe der Vorschaubilder (thumbs) kann im Plugin SIGE geändert werden

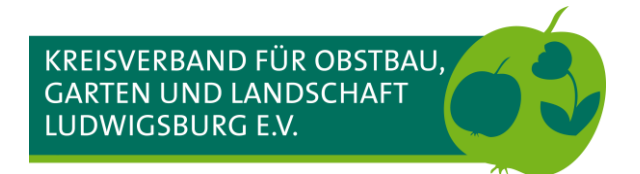

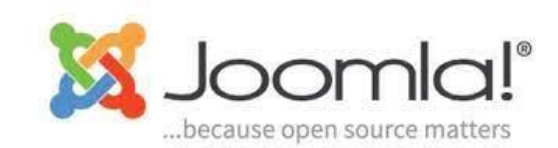

### Die Bildergalerie in einen Beitrag einfügen - Ergebnis

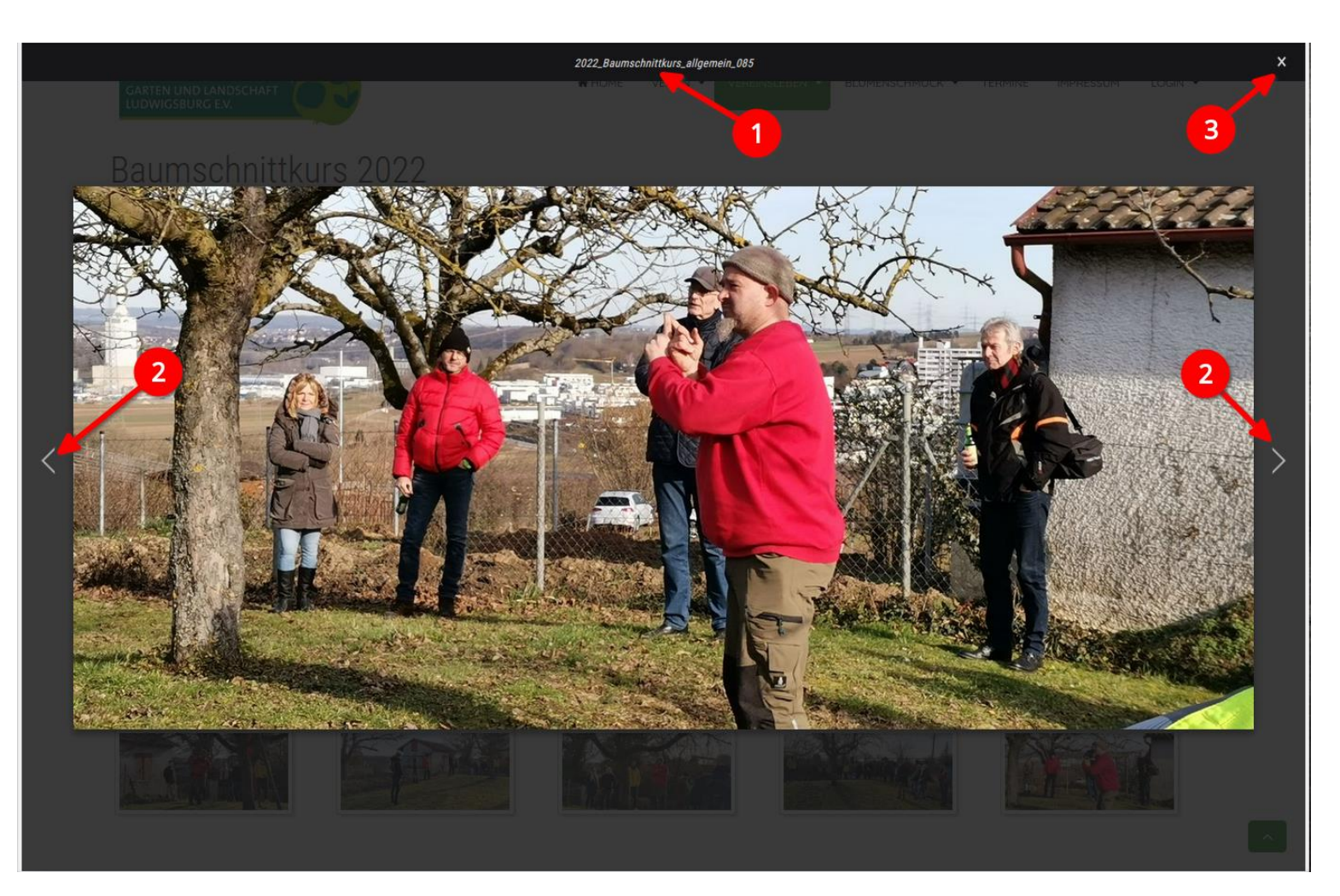

- 1. Der Dateiname vom Bild wird angezeigt
- 2. Mit diesen Pfeilen kann hin und her "geblättert" werden
- 3. Ein Klick auf das Kreuz oder neben das Bild beendet die Galerieansicht

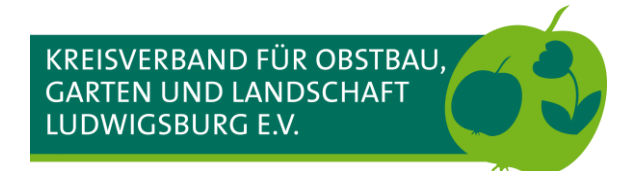

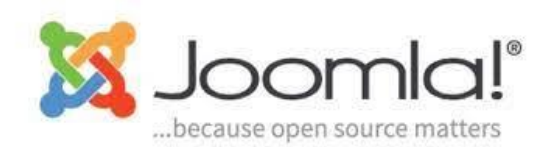

#### Im Beitrag einen Link für den Download von einem Dokument platzieren

| Joor                                                                                                    | mla Workshop - ho        | sting126708@ho  | sting126708.a2feb.netcup.net - FileZilla              |                 |             |                     | ~ ^ × |
|----------------------------------------------------------------------------------------------------|--------------------------|-----------------|-------------------------------------------------------|-----------------|-------------|---------------------|-------|
| Datei Bearbeiten Ansicht Übertragung Server Lesezeichen Hilfe                                                                                                 |                          |                 |                                                       |                 |             |                     |       |
| # ~ • • • • • • • • • • • • • • • • • •                                                                                                    |                          |                 |                                                       |                 |             |                     |       |
| Server: Benutzername: Passwort: Port: Port:                                                                                                    | Verbind                  | len 💌           |                                                       |                 |             |                     |       |
| Status: Anzeigen des Verzeichnisinhalts für "/kogl-joomla-3/images/2022_Baumschnittkurs_all<br>Status: Empfange Verzeichnisinhalt für "/kogl-joomla-3/images" | gemein" abgeschlo        | ossen           |                                                       |                 |             |                     | 1     |
| Status: Anzeigen des Verzeichnisinhalts für "/kogl-joomla-3/images" abgeschlossen                                                                             |                          |                 |                                                       |                 |             |                     | - 1   |
| Status: Empfange Verzeichnisinhalt für "/kogl-joomla-3"<br>Status: Anzeigen des Verzeichnisinhalts für "/kogl-joomla-2" abgeschlossen                         |                          |                 |                                                       |                 |             |                     | - H   |
| status. Anzeigen des verzeichnisinnalts ich 7kögrjoonna-s abgeschlossen                                                                                       |                          |                 |                                                       |                 |             |                     |       |
| Lokal: /home/ekki/Dokumente/Gartenverein_KOGL-Geschaeftsfuehrer/Workshop Joomla/                                                                              |                          | ~               | Server: /kogl-joomla-3                                |                 |             |                     | ~     |
| Weihnachten                                                                                                    |                          |                 | error_docs                                            |                 |             |                     |       |
| > Weihnachtsgruß                                                                                                    |                          |                 | > 📒 etc                                               |                 |             |                     |       |
| Verkshop Joomla                                                                                                    |                          |                 | > 📒 framadate                                         |                 |             |                     |       |
| downloads                                                                                                    |                          | 1               | 2 httpdocs                                            |                 |             |                     | - 1   |
| > images                                                                                                    |                          |                 | kogl-joomla-3                                         |                 |             |                     | - 1   |
|                                                                                                    |                          |                 | administrator                                         |                 |             |                     |       |
| Dateiname 🔨 Dateigrö                                                                                                    | 3e Dateityp              | Zuletzt geände  | Dateiname 🔨                                           | Dateigrö        | ße Dateityp | Zuletzt geändert    | Be    |
| 🖿                                                                                                    |                          |                 | 📒 administrator                                       |                 | Verzeichnis | 02.11.2019 13:04:40 | flcc  |
| 01_Workshop                                                                                                    | Verzeichnis              | 12.03.2023 08:5 | 📒 bin                                                 |                 | Verzeichnis | 02.11.2019 13:04:40 | flcc  |
| downloads                                                                                                    | Verzeichnis              | 12.03.2023 12:4 | Cache                                                 |                 | Verzeichnis | 02.11.2019 13:04:40 | flcc  |
| im ages                                                                                                    | Verzeichnis              | 12.03.2023 10:5 | Cli                                                   |                 | Verzeichnis | 02.11.2019 13:04:40 | flcc  |
| im ages_backup                                                                                                    | Verzeichnis              | 12.03.2023 09:0 | components                                            |                 | Verzeichnis | 12.03.2023 07:07:35 | flcc  |
| directory2                                                                                                    | 14 Datei<br>71 uha Datai | 26.02.2023 13:3 | downloads                                             |                 | Verzeichnis | 12.02.2023 11:12:03 | ficc  |
| xhconvert_voreinstendingen.xbs                                                                                                    | / I XDS-Date             | 21.00.2021 19.5 | includes                                              |                 | Verzeichnis | 02 11 2019 13:04:40 | flcc  |
|                                                                                                    |                          |                 |                                                       |                 | Verzeichnis | 12.02.2023 09:13:33 | flcc  |
|                                                                                                    |                          |                 |                                                       |                 |             |                     |       |
| 2 Dateien und 4 Verzeichnisse. Gesamtgröße: 985 Bytes                                                                                                    |                          |                 | 9 Dateien und 17 Verzeichnisse. Gesamtgröße: 39.699.2 | 270 Bytes       |             |                     |       |
| Server/Lokale Datei Richtung Datei auf Server                                                                                                    |                          |                 | (                                                     | Größe Priorität | Status      |                     |       |
|                                                                                                    |                          |                 |                                                       |                 |             |                     |       |
|                                                                                                    |                          |                 |                                                       |                 |             |                     |       |
|                                                                                                    |                          |                 |                                                       |                 |             |                     |       |
|                                                                                                    |                          |                 |                                                       |                 |             |                     |       |
|                                                                                                    | (272)                    |                 |                                                       |                 |             |                     |       |
| Zu übertragende Dateien Fehigeschlagene Übertragungen Erfolgreiche Übertragungen                                                                              | (273)                    |                 |                                                       |                 | A & @       |                     |       |

Das FTP-Programm FileZilla öffnen und mit dem Webserver verbinden

Das Verzeichnis (Ordner) /downloads wurde auf dem Webserver bereits angelegt

Nach Möglichkeit sollte das lokale Verzeichnis auf dem PC/Laptop auch downloads heißen (Auf eine Struktur achten!!!)

Das lokale Verzeichnis und das Verzeichnis auf dem Webserver jeweils durch Doppelklick öffnen

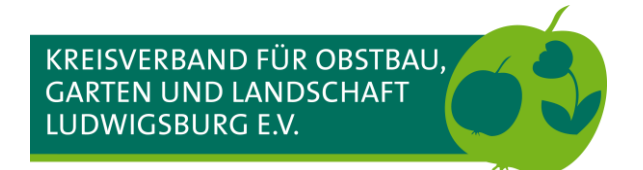

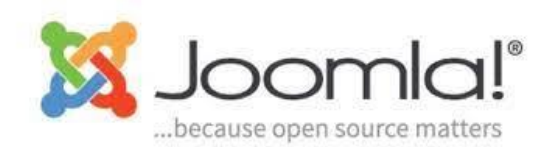

#### Im Beitrag einen Link für den Download von einem Dokument platzieren

| Æ                                                                                                    | Joomla        | ı Workshop - h | osting126708@ho | sting126708.a2feb.netcup.net - FileZilla |         |          |               |                     | ~ ^ X   |
|----------------------------------------------------------------------------------------------------|---------------|----------------|-----------------|------------------------------------------|---------|----------|---------------|---------------------|---------|
| Datei Bearbeiten Ansicht Übertragung Server Lesezeichen Hilfe                                                                                                    |               |                |                 |                                          |         |          |               |                     |         |
|                                                                                                    |               |                |                 |                                          |         |          |               |                     |         |
| Server: Benutzername: Passwort:                                                                                                    | Port:         | Verbin         | iden 💌          |                                          |         |          |               |                     |         |
| Status:         Empfange Verzeichnisinhalt für "/kogl-joomla-3"           Status:         Anzeigen des Verzeichnisinhalt für "kogl-joomla-3" abgeschlossen           Status:         Empfange Verzeichnisinhalt für "kogl-joomla-3" downloads"           Status:         Anzeigen des Verzeichnisinhalts für "kogl-joomla-3/downloads"           Status:         Anzeigen des Verzeichnisinhalts für "kogl-joomla-3/downloads"           Status:         Lösche "/kogl-joomla-3/downloads"Beitrittserklaerung_WOGV.pdf" | sen           |                |                 |                                          |         |          |               |                     |         |
| Lokal: /home/ekki/Dokumente/Gartenverein_KOGL-Geschaeftsfuehrer/Workshop Joo                                                                                                    | mla/download  | s/             | ~               | Server: /kogl-joomla-3/downloads         |         |          |               |                     | ~       |
| Neihnachten                                                                                                    |               |                |                 | 2 administrator                          |         |          |               |                     |         |
| > Weihnachtsgruß                                                                                                    |               |                | - 1             | ? bin                                    |         |          |               |                     |         |
| Workshop Joomla                                                                                                    |               |                |                 | ? cache                                  |         |          |               |                     |         |
| downloads.                                                                                                    |               |                |                 |                                          |         |          |               |                     |         |
| > 📄 images                                                                                                    |               |                | - 1             | downloads                                |         |          |               |                     |         |
|                                                                                                    |               |                |                 |                                          |         |          |               |                     |         |
| Dateiname 🔨                                                                                                    | Dateigröße    | Dateityp       | Zuletzt geände  | Dateiname 🔨                              |         | Dateigr  | öße Dateityp  | Zuletzt geändert    | Bered   |
| <mark>е</mark> и                                                                                                    |               |                |                 | <b>—</b>                                 |         |          |               |                     |         |
| Beitrittserklaerung_WOGV.pdf                                                                                                    | 64.026        | pdf-Datei      | 30.07.2019 21:4 | Ausweis_Verguenstigungen_BS_GC.pdf       |         | 200.5    | 590 pdf-Datei | 12.02.2023 11:12:03 | adfrw i |
|                                                                                                    |               |                |                 | Ausweis_verguenstigungen_alig.pdf        |         | 205.3    | 667 pdf-Datei | 12.02.2023 11:12:02 | adfrw i |
|                                                                                                    |               |                |                 | - suzzing_zonnizio_woornoneneek.pur      |         | 00.      | oor purbacer  | 12.02.2023 11.12.03 | daniwi  |
| 3                                                                                                    |               |                |                 |                                          |         |          |               |                     |         |
| -                                                                                                    |               |                |                 |                                          |         |          |               |                     |         |
|                                                                                                    |               |                |                 |                                          |         |          |               |                     |         |
|                                                                                                    |               |                |                 |                                          |         |          |               |                     |         |
|                                                                                                    |               |                |                 |                                          |         |          |               |                     |         |
| 1 Datei. Gesamtgroße: 64.026 Bytes                                                                                                    |               |                |                 | 3 Dateien. Gesamtgroße: 495.145 Bytes    |         |          |               |                     |         |
| Server/Lokale Datei Richtung Datei auf Server                                                                                                    |               |                |                 |                                          | Größe P | riorität | Status        |                     |         |
|                                                                                                    |               |                |                 |                                          |         |          |               |                     |         |
|                                                                                                    |               |                |                 |                                          |         |          |               |                     |         |
|                                                                                                    |               |                |                 |                                          |         |          |               |                     |         |
|                                                                                                    |               |                |                 |                                          |         |          |               |                     |         |
|                                                                                                    |               |                |                 |                                          |         |          |               |                     |         |
| Zu übertragende Dateien Fehlgeschlagene Übertragungen Erfolgreiche Über                                                                                                    | tragungen (27 | 3)             |                 |                                          |         |          |               |                     |         |
|                                                                                                    |               | _              |                 |                                          |         |          |               | art eschlange: leer |         |

- 1. Das lokale Verzeichnis auf dem PC/Laptop
- 2. Das Verzeichnis auf dem Webserver
- 3. Auch bei Dokumenten gilt:
  - Keine Umlaute
  - Keine Leerzeichen
  - Keine Sonderzeichen

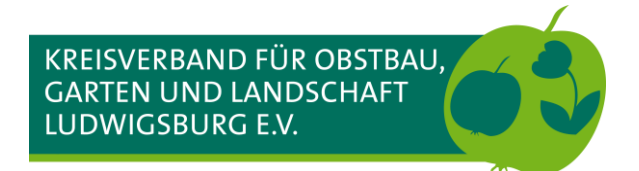

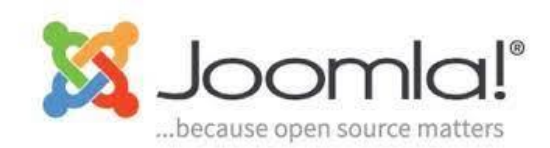

#### Im Beitrag einen Link für den Download von einem Dokument platzieren

| 5 Joomla Workshop - hosting126708                                                                                                    | hosting126708.a2feb.netcup.net - FileZilla v x                                                                                                    |
|----------------------------------------------------------------------------------------------------|----------------------------------------------------------------------------------------------------|
| Datei Bearbeiten Ansicht Übertragung Server Lesezeichen Hilfe                                                                                                    |                                                                                                    |
| 翌~ 🖹 🗂 🗰 😂 🏂 🦆 🖷 🗶 🔊 🔥                                                                                                    |                                                                                                    |
| Server: Benutzername: Passwort: Port: Verbinden 💌                                                                                                    |                                                                                                    |
| Status:         Empfange Verzeichnisinhalt für "/kogl-joomla-3"           Status:         Anzeigen des Verzeichnisinhalts für "/kogl-joomla-3" abgeschlossen           Status:         Empfange Verzeichnisinhalt für "/kogl-joomla-3/downloads"           Status:         Anzeigen des Verzeichnisinhalts für "/kogl-joomla-3/downloads"           Status:         Anzeigen des Verzeichnisinhalts für "/kogl-joomla-3/downloads" abgeschlossen           Status:         Lösche "/kogl-joomla-3/downloads/Beitrittserklaerung, WOGV.pdf" |                                                                                                    |
| Lokal: /home/ekki/Dokumente/Gartenverein_KOGL-Geschaeftsfuehrer/Workshop Joomla/downloads/                                                                                                    | Server: /kogl-joomla-3/downloads                                                                                                    |
| <ul> <li>Weihnachten</li> <li>Weihnachtsgruß</li> <li>Workshop Joomla</li> </ul>                                                                                                    | 2 administrator<br>2 bin<br>2 cache                                                                                                    |
| <pre>01_Workshop downloads images</pre>                                                                                                    | 2 di<br>2 components<br>downloads                                                                                                    |
| Dateiname 🔨 Dateityp Zuletzt geär                                                                                                    | Dateigröße Dateityp Zuletzt geändert Berech                                                                                                    |
| Beitrittserklaerung_WOGVg 4 64.026 pdf-Datei 30.07.2019 2                                                                                                    | **       **         Ausweis_Verguenstigungen_BS_GC.pdf       200.590 pdf-Datei       12.02.2023 11:12:03       adfrwi         Ausweis_Verguenstigungen_allg.pdf       205.888 pdf-Datei       12.02.2023 11:12:02       adfrwi         Satzung_20171218_WOG-Hoheneck.pdf       88.667 pdf-Datei       12.02.2023 11:12:03       adfrwi |
| 1 Datei ausgewählt. Gesamtgröße: 64.026 Bytes                                                                                                    | 3 Dateien. Gesamtgröße: 495.145 Bytes                                                                                                    |
| Server/Lokale Datei Richtung Datei auf Server                                                                                                    | Größe Priorität Status                                                                                                    |
|                                                                                                    |                                                                                                    |
| Zu übertragende Dateien Fehlgeschlagene Übertragungen Erfolgreiche Übertragungen (273)                                                                                                    | A Q Ø Ø Warteschlange: leer                                                                                                    |

Die gewünschte Datei mit gedrückter linken Maustaste in das rechte Fenster ziehen und darauf achten, dass die Datei nicht auf einen vorhandenen Ordner abgelegt wird

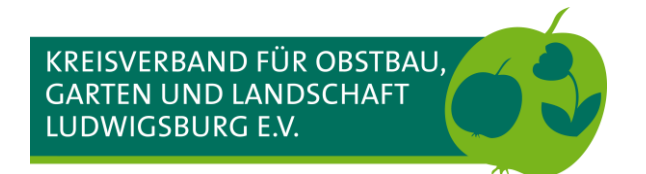

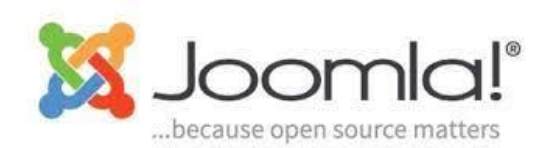

### Im Beitrag einen Link für den Download von einem Dokument platzieren

| System Benutzer Menüs Inhalt Komponenten Erweiterungen Hilfe                                                                                                    | Workshop Jooml 🗗 💄                     |
|----------------------------------------------------------------------------------------------------|----------------------------------------|
| Beiträge: Bearbeiten                                                                                                    | 🔀 Joomla                               |
| 😰 Speichern 🌡 Speichern & Schließen 🗧 🕂 Speichern & Neu 🗅 Als Kopie speichern 🔇 Schließen                                                                                                    | Hilfe                                  |
| * Werden Sie Mitglied im Wein-, Obst- und Gartenbauverein Hohene Alias werden-sie-mitglied-im-wein-obst-ur<br>halt Bilder und Links Optionen Veröffentlichung Konfigurieren des Editorfensters Berechtigungen                                                                                                    |                                        |
| I U S E E E E E E Formats Heading 2 - Arial - 11pt - Heading 2 - Arial - 11pt - 11pt - Heading 2 - 11pt - 11pt - 11p | Status<br>Veröffentlicht               |
|                                                                                                    | Kategorie *                            |
| 🧒 (3) 🕜 ▼ 🟒 🗠 Menu Li Modul 📙 Kontakt Li Beitrag i 🖬 Bild Li Seitenumbruch 🔍 Weiterlesen                                                                                                    | - Mitglied werden                      |
| Which Berritsen & Link                                                                                                    | Haupteintrag                           |
| ne Anget, bei uns gibt > vorge spriebene Höhe der Hecke. In unserem Verein entscheiden Sie, wie Ihr Grundstück aussieht.                                                                                                    | Ja Nein                                |
| er auch wenn Sie kein 🗰 Table 🔸 wir Sie germ 🤈 rem Verein. Sie unterstützen mit Ihrer Mitgliedschaft die Arbeit des Vereins und profitieren auch davon.                                                                                                    | Zugriffsebene                          |
| en allen unseren Mitgliedsaus Verfügung. Mit diesem können Sie bei einigen Händlern preiswerter einkaufen und erhalten bei<br>1. eranstaltungen F. Cell and tern.                                                                                                    | Public 👻                               |
| ane Vergünstigunç Row                                                                                                    | Sprache                                |
| günstigungen für Mitgl Column , Baumschulen und Gartencenter                                                                                                    | Alle                                   |
| en Sie sich einfach de<br>plete table die senden Sie ihn uns bitte ausgefüllt bitte per Email oder Fax (0321-21006509) oder überreichen Sie uns den<br>Sie als neues Mitglied im Wein-, Obst- und Gartenbauverein Hoheneck e.V.!                                                                                                    | Schlagwörter                           |
| Jahresbeitrag sind für Einzelmitglieder kleine 15,00 € pro Jahr                                                                                                    | Tag eingeben oder einige auswählen     |
| r Jugendliche bis zum vollendeten 18. Lebensjahr 8,00 € pro Jahr                                                                                                    | Notiz                                  |
| der sind bis zum vollendeten 10. Lebensjahr beitragsfrei                                                                                                    |                                        |
| nilien können den Vorteil der Familien-Mitgliedschaft für 22,00 € pro Jahr nutzen                                                                                                    |                                        |
| rne können Sie Fördermitglied werden. Die Höhe des Beitrags bestimmen Sie selbst, mindestens jedoch 10,00 € pro Jahr                                                                                                    |                                        |
| schau   1 Besucher   1 Administrator   1 Nachrichten   - Abmelden                                                                                                    | Joomla! 3.10.11 — © 2023 Workshop Joor |

Den Beitrag öffnen, in dem der Link auf das Dokument eingefügt werden soll

- 1. Gegebenenfalls den Text für den Link noch schreiben, den Text für den Link markieren
- 2. Mit der rechten Maustaste auf den markierten Text klicken. Im Menü Link anklicken

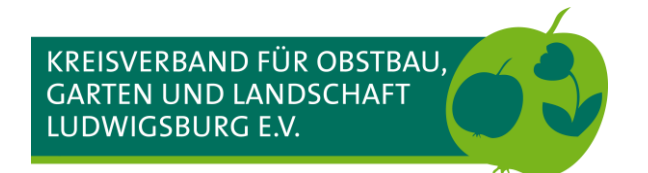

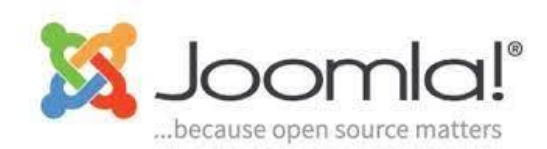

### Im Beitrag einen Link für den Download von einem Dokument platzieren

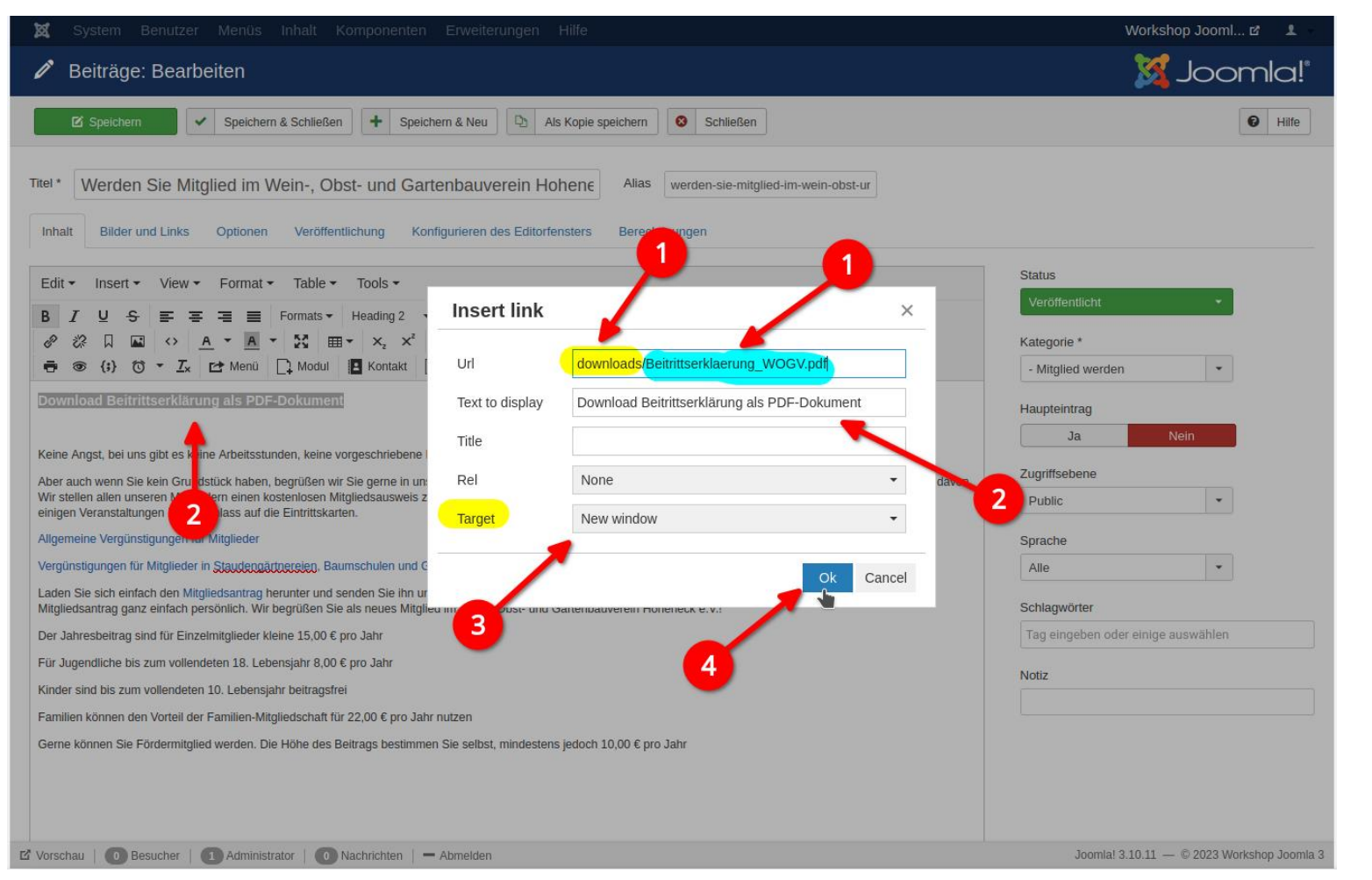

- Die URL setzt sich zusammen aus dem Verzeichnisname, in unserem Fall downloads, einem Slash (/) und dem Dateinamen mit Dateiendung vom Dokument:
  - downloads/Beitrittserklaerung\_WOGV.pdf
- 2. Der Text, der als Link angezeigt werden soll. Kann hier korrigiert werden
- Damit die Besucher:innen auf unseren Webseiten bleiben, wird als Ziel Neues Fenster gewählt
- 4. Mit OK wird der Dialog geschlossen

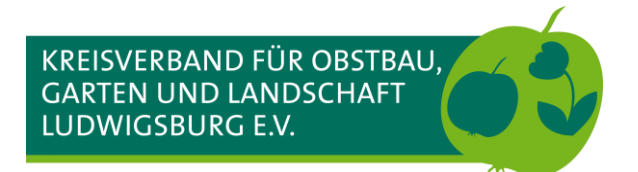

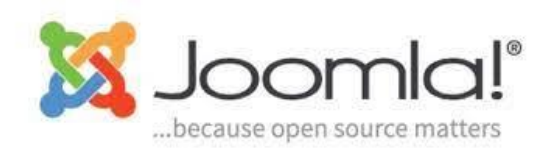

#### Im Beitrag einen Link für den Download von einem Dokument platzieren

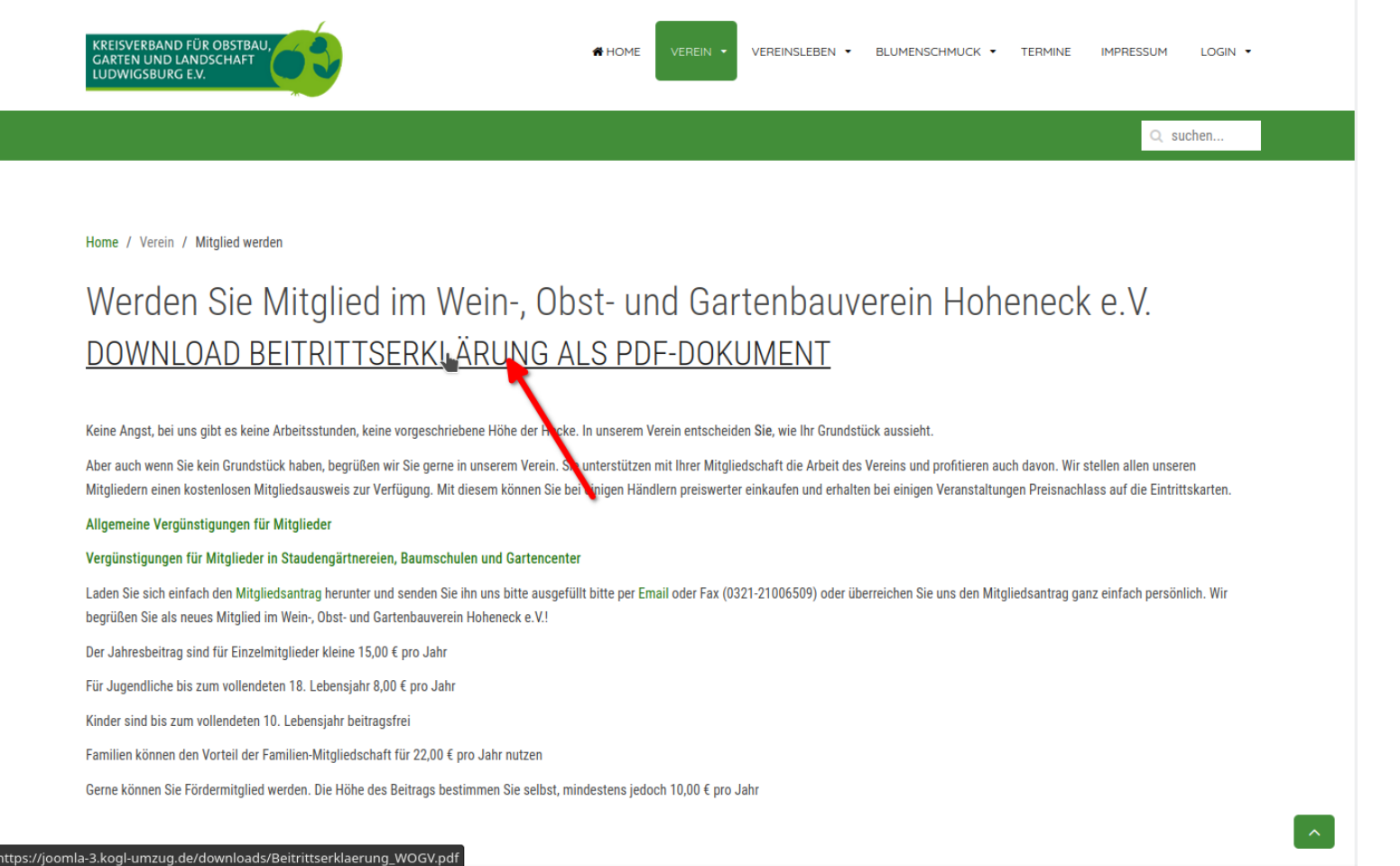

Der Link wurde eingefügt und ist jetzt sichtbar

Die Funktion prüfen!!!

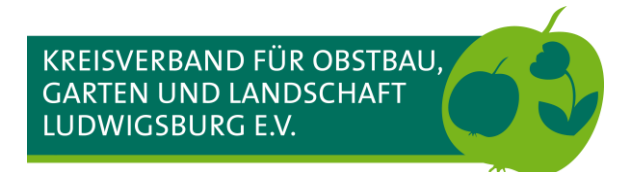

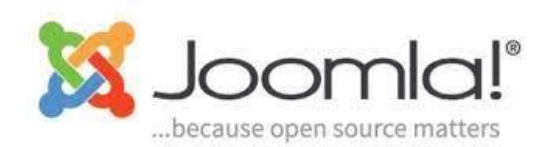

#### Im Beitrag einen Link für den Download von einem Dokument platzieren

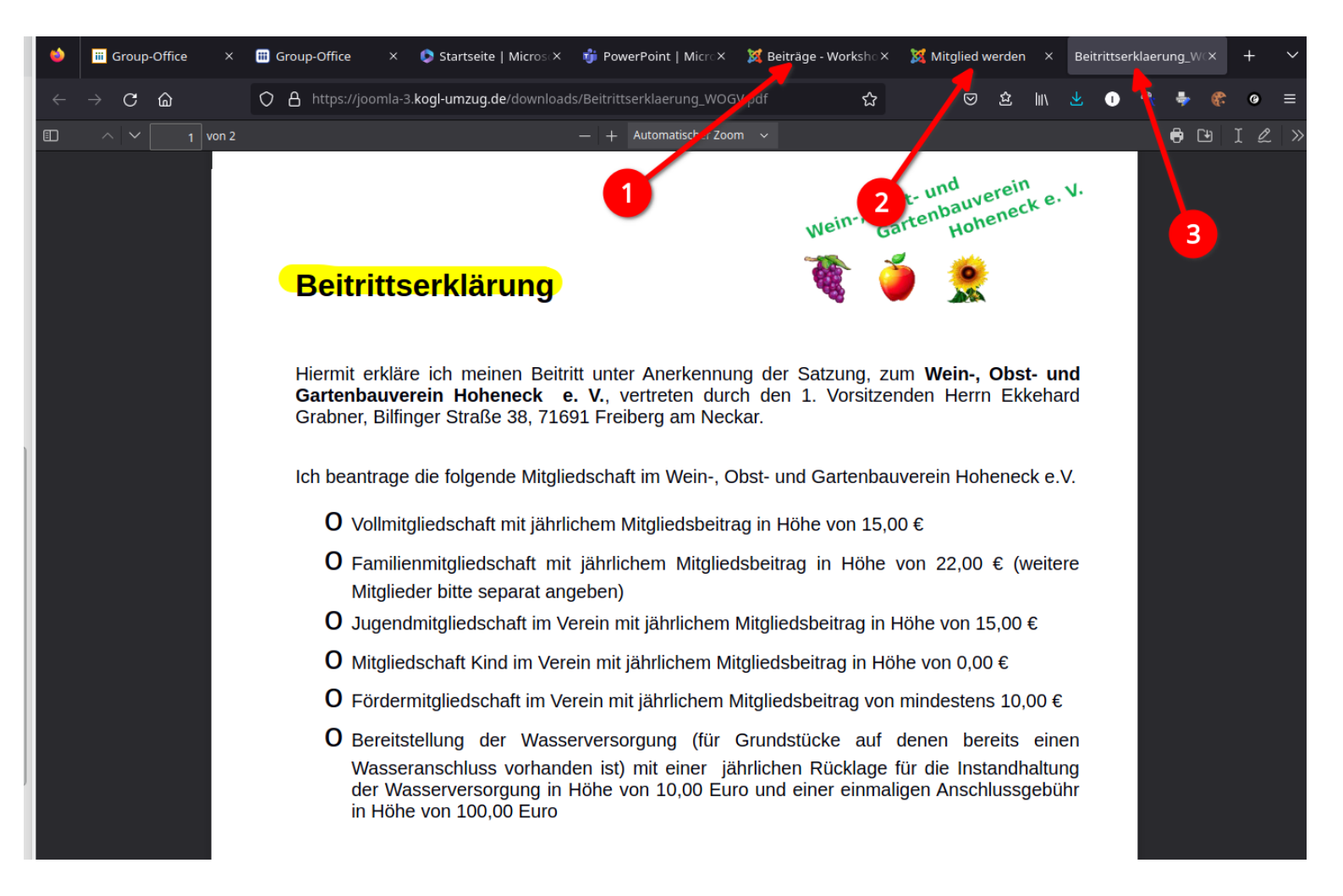

- 1. Backend
- 2. Frontend (sichtbare Webseite)
- Das PDF-Dokument wurde in einem neuen Tab/Fenster geöffnet

Bei einem Fehler sollte zuerst die richtige Schreibweise im Link geprüft werden, also dass Verzeichnisname und Dateiname mit Dateiendung richtig geschrieben wurden. Eine weitere Fehlerquelle ist der Slash / (wird auch versehentlich so geschrieben: \ ist aber falsch.

Leerzeichen im Dateiname?